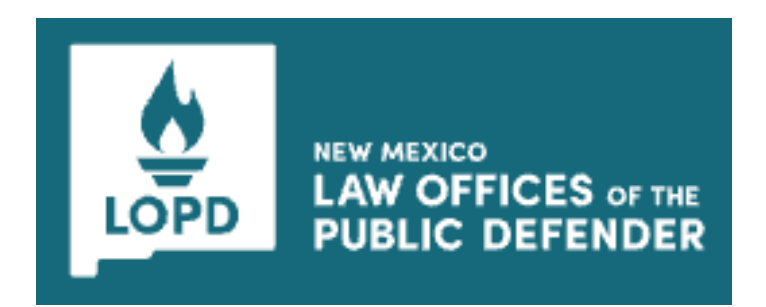

# **NM LOPD** Expert/Vendor User Guide

Version 1, August 14, 2024

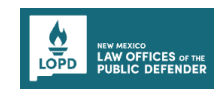

# **Table of Contents**

| Purpose                                                                                                    | 1                     |
|----------------------------------------------------------------------------------------------------|-----------------------|
| Personas                                                                                                    | 1                     |
| Introduction                                                                                                    | 2                     |
| Registering to the NM LOPD Portal                                                                                                    | 2                     |
| Logging in to the LOPD Portal                                                                                                    | 4                     |
| Logging out of the LOPD Portal                                                                                                    | 5                     |
| Creating a New Invoice                                                                                                    | 6                     |
| Important Communications - Invoice                                                                                                    | 18                    |
| Updating the Invoice<br>Updating Invoice (Status as Attorney Changes Requested)<br>Updating Invoice (Status as Invoice Needs Revision) | <b>19</b><br>19<br>23 |
| Submitting a New Litigation Contract Application                                                                                       | 28                    |
| Important Communications - Contracts<br>Editing and Resubmitting the Contracts Application                                             | <b> 36</b><br>36      |
| Reviewing and Signing the Litigation Service Contract Document Using DocuSign                                                          | 41                    |
| Contract Application Statuses - Overview                                                                                               | 45                    |
| Viewing all Contracts                                                                                                    | 46                    |

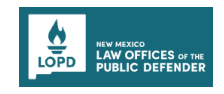

## PURPOSE

This user guide provides support to the Expert/Vendor user in performing required actions on the New Mexico Law Offices of the Public Defender (NM LOPD) Portal.

#### PERSONAS

| Personas      | Responsibilities                                                                                                    |  |  |  |
|---------------|----------------------------------------------------------------------------------------------------|--|--|--|
| Expert/Vendor | <ul> <li>Registering to the portal</li> <li>Logging in to the portal</li> <li>Creating invoice</li> <li>Creating coversheet</li> <li>Uploading documents</li> <li>Updating invoice</li> <li>Submitting contract applications</li> <li>Editing and resubmitting the contract applications</li> <li>Reviewing and Signing the contract documents</li> </ul> |  |  |  |

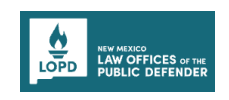

#### **INTRODUCTION**

The NM LOPD portal helps manage contracts and invoices for the many experts our legal teams use to advocate for clients and vendors who do business with LOPD.

### **REGISTERING TO THE NM LOPD PORTAL**

While using the NM LOPD Portal for the first time, you must register your Expert/Vendor Account. If you already have an account, follow the steps from <u>Logging in to the LOPD Portal</u> section.

To register your account, perform the following steps:

- 1. <u>Click here</u> to access the NM LOPD Portal registration page.
- 1. Select the **Registration Type** as *Expert/Vendor*.
- 2. Under the Personal Details section, enter your **First Name** and **Last Name**.
- 3. Under the Contact Details section:
  - a) Enter your email in the Email Address and Confirm Email Address text boxes.
  - b) Enter your Mobile Number.

| LOPD LAW OFFICES or me<br>PUBLIC DEFENDER                                                                                                    | Register<br>Aready registered? Login                                                                |
|----------------------------------------------------------------------------------------------------|----------------------------------------------------------------------------------------------------|
|                                                                                                    | Asterisk (*) indicates required field  *Registration Type  Expert/Vendor Attorney  Personal Details |
|                                                                                                    | First Name     Enter First Name here     Last Name     Enter Last Name here                         |
|                                                                                                    | Contact Details<br>• Email Address<br>Enter your Email Address                                      |
| Welcome to the LOPD Portal<br>This portal helps in managing contracts and invoicing for the many<br>legal teams use in advocating for clients and the vendors who do bu<br>with LOPD. | *Confirm Email Address<br>Enter your Email Address<br>*Mobile Number<br>XXX-XXX-XXXX                |

4. Under the Password Details section, enter your password in the **Password** and **Confirm Password** text boxes.

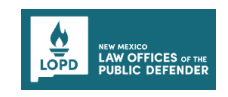

5. After entering the required details, click the **Submit** button.

|   | 6-1                                                                                                  | ····                                                                |   | Office Phone Number                      |  |
|---|----------------------------------------------------------------------------------------------------|---------------------------------------------------------------------|---|------------------------------------------|--|
|   | <b>—</b> ,                                                                                           | _                                                                   |   | XXX-XXX-XXXX                             |  |
| ত | e ID                                                                                                 |                                                                     | 0 | Password Details                         |  |
|   |                                                                                                    |                                                                     |   | Enter password here                      |  |
|   |                                                                                                    |                                                                     |   | *Confirm Password<br>Enter password here |  |
|   | Welcome to the LOPD Port                                                                             | al                                                                  |   | Submit                                   |  |
|   | This portal helps in managing contracts and legal teams use in advocating for clients and with LOPD. | invoicing for the many experts our<br>d the vendors who do business |   | Back to Login ? FAQs                     |  |
|   |                                                                                                    |                                                                     |   |                                          |  |

After submitting the registration, you will be directed to the LOPD Portal Dashboard page.

| D LAW OFFICES of the<br>PUBLIC DEFENDER                      |                                                       |                                                                                            |   | ? FAQs D                    | )hana Lucky 🕤 |
|--------------------------------------------------------------|-------------------------------------------------------|--------------------------------------------------------------------------------------------|---|-----------------------------|---------------|
| elcome to<br>portal helps in mana<br>poating for clients and | the LOPI<br>ging contracts and i<br>the vendors who d | D Portal<br>invoicing for the many experts our legal teams use in<br>o business with LOPD. | n |                             |               |
|                                                              |                                                       |                                                                                            |   | LUNG PA                     |               |
|                                                              |                                                       | <b>D</b> (-11-                                                                             |   |                             |               |
| Contract /                                                   | Applicati                                             | on Details                                                                                 |   | + New Litigation Contract A | application   |

You will also receive a welcome email with a username associated with your registered email address.

| Hi Hu | issein,                                                                                       |
|-------|-----------------------------------------------------------------------------------------------|
|       | Welcome to NM LOPD! To get started, go to https://nmlopddemo2024qa.sandbox.my.site.com/nmlopd |
|       | Please use your registered email address and password to login.                               |
|       | Thanks,                                                                                       |
|       | New Mexico Public Defender                                                                    |

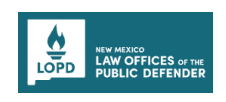

## LOGGING IN TO THE LOPD PORTAL

To log in to the LOPD Portal, perform the following steps:

- 1. <u>Click here</u> to access the NM LOPD Portal login page.
- 2. Enter your registered email in the Email Address textbox.
- 3. Enter your password in the **Password** field.
- 4. Click the Login button.

**Note**: If you forgot your password, you can click the Forgot Password link and follow the displayed instructions.

|   | G  | LOPD New MEXICO<br>LAW OFFICES of THE<br>PUBLIC DEFENDER                                                                                                 | 0<br>0 |  |
|---|----|----------------------------------------------------------------------------------------------------|--------|--|
| Ę | IJ | Login<br>Hello there, enter your credentials below<br>Asterisk (*) indicates required field<br>* Email Address<br>Enter your Email Address<br>* Password |        |  |
|   |    | Enter password here  Forgot Password? Login Don't have an account? <u>Create Account</u> ? <u>FAQs</u>                                                   |        |  |

After logging in, you will be directed to the LOPD Portal Dashboard page.

| Welcome to the LOPD Portal<br>This portal helps in managing contracts and invoicing for the many experts our legal teams use<br>advocating for clients and the vendors who do business with LOPD. | in<br>All and a second second |                  |                        |
|----------------------------------------------------------------------------------------------------|----------------------------------------------------------------------------------------------------|------------------|------------------------|
| Contract / Application Details                                                                                                    |                                                                                                    | + New Litigation | n Contract Application |
| Contracts Applications                                                                                                    |                                                                                                    | Q Search by Appl | lication Number        |
| Application Number 1, Application Submission Date 1,                                                                                                    | Contract Number 1                                                                                                    | Status ↑↓        | Actions                |
| No Contract A                                                                                                    | Sepulations Found                                                                                                    |                  |                        |

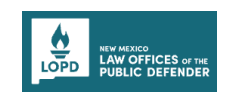

## LOGGING OUT OF THE LOPD PORTAL

To log out from the LOPD Portal, perform the following steps:

- 1. On the Dashboard page, click the down arrow beside the profile name.
- 2. Click the Log Out button.

|                                                                                                    | ? FAQs Dhana Lucky                          |
|----------------------------------------------------------------------------------------------------|---------------------------------------------|
|                                                                                                    | U Logout                                    |
| Welcome to the LOPD Portal                                                                                                    |                                             |
| This portal helps in managing contracts and invoicing for the many experts our legal teams use in<br>advocating for clients and the vendors who do business with LOPD. | aluan duas                                  |
| All Draft Pending Attorney Approval Attorney Approved                                                                                                    | + New Invoice                               |
| Invoice Number 1 Invoice Date 1 Invoice Amount 1                                                                                                    | Invoice Status † Actions                    |
|                                                                                                    |                                             |
| This portal helps in managing contracts and invoicing for the many experts our legal teams use in advocating for clients and the vendors who do business with LOPD.    | Contact Us<br>litigation.services@lopdnm.us |

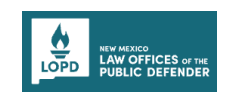

### **CREATING A NEW INVOICE**

**Prerequisite**: Before creating an invoice, ensure that Litigation Service for Request (LSR) and LSR line items are added and approved on your account by LOPD staff.

To create a new invoice, perform the following steps:

1. On the Dashboard page, scroll to the Invoices section, then click the **New Invoice** button.

| LOPD THE PUBLIC DEFENDER DATA Lucky V |                                                                 |                    |                               |                   |  |
|---------------------------------------|-----------------------------------------------------------------|--------------------|-------------------------------|-------------------|--|
|                                       |                                                                 | No Contract A      | <b>S</b><br>Pplications Found |                   |  |
| Invoices                              |                                                                 |                    |                               | + New Invoice     |  |
| All Draft                             | All Draft Pending Attorney Approval Q. Search by Invoice Number |                    |                               |                   |  |
| Invoice Number 1                      | Invoice Date  ↑↓                                                | Invoice Amount  ↑↓ | Invoice Status ↑↓             | Actions           |  |
| LS-INV-000030                         | 7/18/2024                                                       | \$0.00             | Draft                         | 🖌 Edit 🛛 S Cancel |  |

You will be directed to the **New Invoice** form page.

#### Notes:

- Fields marked with a red asterisk (\*) are mandatory.
- If the LSR or LSR line items are not created on your account after clicking the New Invoice button, you will see an error message on the screen. For further assistance, please contact <u>Litigation.services@lopdnm.us</u>. You can click the **Cancel** button to go to the prior page.

| LOPD VEW VIEW OFFICES or the<br>PUBLIC DEFENDER | ?] FAQs Dhana Lucky ▼                                                                                                    |
|-------------------------------------------------|----------------------------------------------------------------------------------------------------|
| New Invoice                                     |                                                                                                    |
| ① Coversheet                                    | You cannot submit a new invoice because there are no approved Litigation Service Requests (LSRs). For further assistance, please contact litigation.services@lopdnm.us. |
| 2 Itemized Statement                            |                                                                                                    |
| 3 Document Upload                               | Cancel                                                                                                    |

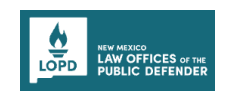

- In the Step 1 Coversheet section, perform the following steps:
   Note: During the process, you can use the Save & Exit button to save and exit the new invoice form.
- 3. Enter the name in the Legal Name or Business Name textbox.

| LOPD NEW MOOD<br>LAW OFFICES or the<br>PUBLIC DEFENDER |                                                                                                    |                                               | ? FAQs Dhana Lucky 🔻                                      |
|--------------------------------------------------------|----------------------------------------------------------------------------------------------------|-----------------------------------------------|-----------------------------------------------------------|
| New Invoice                                            |                                                                                                    |                                               |                                                           |
| 1 Coversheet                                           | Coversheet                                                                                                    |                                               |                                                           |
| 3 Document Upload                                      | Please retain all documentation, re-<br>not a records repository.                                                      | ceipts, and other information related to your | invoices for your own records. This invoicing platform is |
| 4 Review and<br>Summary                                | Bill To<br>Litigation Services, Law Office of the Public D<br>301 N. Guadalupe St, Santa Fe, NM 87501,<br>505-395-2888 | efender,                                      |                                                           |
|                                                        | Mail To<br>litigation.services@lopdnm.us                                                                               | Invoice Number                                | Invoice Date                                              |
|                                                        | *Legal Name or Business Name ①                                                                                         | *Phone Number                                 | Supplier ID                                               |
|                                                        | Dhana Lucky                                                                                                    | (950) 253-6367                                | Enter Supplier ID here                                    |
|                                                        | Address Information                                                                                                    |                                               |                                                           |
|                                                        | *Physical Street Address 1                                                                                             | Physical Street Address 2                     | * City                                                    |
|                                                        | Enter Address here                                                                                                    |                                               | Enter City here                                           |

4. In the Address Information section, enter the address details.

| LOPD LAW OFFICES of the<br>PUBLIC DEFENDER |                            |                           | ? FAQs Dhana Lucky ▼ |
|--------------------------------------------|----------------------------|---------------------------|----------------------|
| New Invoice                                |                            |                           |                      |
| 1 Coversheet                               | Address Information        |                           |                      |
| Ī                                          | *Physical Street Address 1 | Physical Street Address 2 | * City               |
| 2 Itemized Statement                       | New Whale                  |                           | Roswell              |
|                                            | * State                    | *Zip Code                 | * Country            |
|                                            | NM                         | 32453                     | New Mexico           |
|                                            |                            |                           |                      |
|                                            |                            |                           |                      |
|                                            |                            | No records found          |                      |

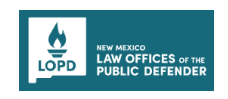

5. To add a new Expert Service, click the **New** button.

| LOPD NEW MEXAD<br>LOPD PUBLIC DEFENDER |                             |                           | ? FAQs Dhana Lucky ▼ |
|----------------------------------------|-----------------------------|---------------------------|----------------------|
| New Invoice                            |                             |                           |                      |
| 1) Coversheet                          | Address Information         |                           |                      |
|                                        | * Physical Street Address 1 | Physical Street Address 2 | * City               |
| 2 Itemized Statement                   | New Whale                   |                           | Roswell              |
| Ĭ                                      | *State                      | *Zip Code                 | *Country             |
| 3 Document Upload                      | NM                          | 32453                     | New Mexico           |
|                                        |                             |                           |                      |
| 4 Review and<br>Summary                | Expert Services             |                           | + New                |
|                                        |                             | No records found          |                      |
|                                        |                             |                           |                      |
|                                        | Cancel Save & Exit          |                           | Save & Next          |
|                                        |                             |                           |                      |

An Add New Service pop-up will be displayed.

6. Enter the *number* in the **Case Number** field, then select the required *Case Number* from the search results.

| Asterisk (*) indicates required field |   |                     |   |
|---------------------------------------|---|---------------------|---|
| Case Number                           |   | Client Name         |   |
| D-202                                 |   | ٩                   |   |
| D-202-CR-2020-01281                   |   |                     |   |
| Description of Service                |   |                     |   |
| Date of Service From                  |   | *Date of Service To |   |
| MM/DD/YYYY                            | Ħ | MM/DD/YYYY          | Ē |
| MM/DD/YYYY                            | Ħ | MM/DD/YYYY          | Ħ |

- 7. Enter the *description* in the **Description of Service** textbox.
- 8. Select the *date* in the **Date of Service From** field.
- 9. Select the *date* in the **Date of Service To** field.

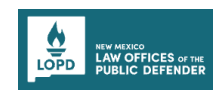

10. After entering the required details, click the **Save** button.

| Asterisk (*) indicates required field |    |                |             |   |
|---------------------------------------|----|----------------|-------------|---|
| *Case Number                          |    |                | Client Name |   |
| D-202-CR-2020-01281                   |    | ×              | LogiTech    |   |
| *Description of Service               |    |                |             |   |
| Expert advice                         |    |                |             |   |
| *Date of Service From                 | *D | ate of Service | То          | h |
| 6/28/2024                             |    | 6/30/2024      |             | Ħ |
|                                       |    |                |             |   |

After saving, the Expert Service will be displayed in this section.

**Note**: You can use the **Edit** and **Delete** icons under the Action column to edit or delete the Case Number accordingly.

11. Click the **Save & Next** button.

| DPD LAW OFFICES of the<br>PUBLIC DEFENDER |                                         |             |                          | []                     | FAQs Dhana Lucky |
|-------------------------------------------|-----------------------------------------|-------------|--------------------------|------------------------|------------------|
| ew Invoice                                |                                         |             |                          |                        |                  |
| Course to at                              | Dhana Lucky                             |             | (950) 253-6367           | Enter Supplier ID here |                  |
| Coversneet                                |                                         |             |                          |                        |                  |
| Itemized Statement                        | Address Information                     | 1           |                          |                        |                  |
| Designed                                  | Physical Street Address 1     New Whale | Pr          | nysical Street Address 2 | *City<br>Roswell       |                  |
| ) Document Opload                         | * State                                 | •z          | lip Code                 | * Country              |                  |
| Review and<br>Summary                     | NM                                      |             | 32453                    | New Mexico             |                  |
|                                           |                                         |             |                          |                        |                  |
|                                           | Expert Services                         |             |                          |                        | + New            |
|                                           | Case Number                             | Client Name | Description of Service   | Dates of Service       | Actions          |
|                                           | D-202-CR-2020-01281                     | LogiTech    | Expert advice            | 6/28/2024-6/30/2024    |                  |
|                                           |                                         |             |                          |                        |                  |
|                                           | Cancel Save & Exit                      |             |                          |                        | Save & Next      |
|                                           |                                         |             |                          |                        |                  |
|                                           |                                         |             |                          |                        |                  |

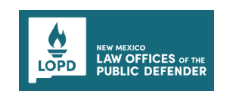

- In the Step 2 Itemized Statement section, perform the following steps: Note: From this step onwards, you can click the Previous button to go back to the previous steps.
- 13. To add an itemized Statement, click the **Add Itemized Statement** button.

| PD LAW OFFICES or the<br>PUBLIC DEFENDER | FAQs         Dhana Lucky                                                                                                    |
|------------------------------------------|----------------------------------------------------------------------------------------------------|
| w Invoice                                |                                                                                                    |
| Coversheet                               | Itemized Statement                                                                                                    |
| Itemized Statement                       | Please retain all documentation, receipts, and other information related to your invoices for your own records. This invoicing platform is not a records repository. |
| Review and                               | D-202-CR-2020-01281   LogiTech + Add Itemized Statement                                                                                                    |
| Summary                                  | Billing Type Taxable Rate Units Total Actions                                                                                                    |
|                                          | Billing Sub Total \$0                                                                                                    |
|                                          | *Tax Rate 0.00% Tax Amount : \$0                                                                                                    |
|                                          | Total Amount : \$0                                                                                                    |
|                                          | Total Amount : \$0                                                                                                    |
|                                          | Cancel Save & Exit Save & Next                                                                                                    |
|                                          |                                                                                                    |

An Add/Edit Item pop-up will be displayed.

14. Select the required option from the **Billing Type** drop-down list (Legal Expert billing type is shown here as an example).

**Note**: Based on your selected billing type, the fields in the next steps may differ.

| Add/Edit Item                                        | ×               |
|------------------------------------------------------|-----------------|
| Asterisk (*) indicates required field * Billing Type |                 |
| Select Value                                         |                 |
| Legal Expert Mileage                                 |                 |
|                                                      | ian induit . yu |

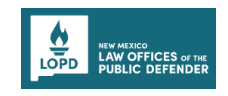

15. Enter the *description* in the **Description of Service** textbox.

| Add/Edit Item                         |                           |                         |
|---------------------------------------|---------------------------|-------------------------|
| Asterisk (*) indicates required field |                           |                         |
| *Billing Type                         |                           |                         |
| Legal Expert                          |                           |                         |
| *Rate Type                            | Remaining Budgeted Amount | Budget Pending Approval |
| Hourly Rate                           | ▼ \$2,700.00              | \$2,700.00              |
| Remaining Budgeted Units              |                           |                         |
| 18                                    |                           |                         |
| *Description of Service               |                           |                         |
| Legal Advice                          |                           |                         |
|                                       |                           |                         |

- 16. Select the *date* in the **Date of Service From** field.
- 17. Select the *date* in the **Date of Service To** field.

Based on your inputs, Rate, Total, and Service is Taxable fields will be auto-populated.

18. After entering the required details, click the **Save** button.

| NEW MERICO<br>LAW OFFICES or the<br>PUBLIC DEFENDER |         |                                                                       |          | ? FAQs Dhana Luck    |
|-----------------------------------------------------|---------|-----------------------------------------------------------------------|----------|----------------------|
| Invoice                                             |         |                                                                       |          |                      |
| Add/Edit Item                                       |         |                                                                       |          | ×                    |
| Legal advice                                        |         |                                                                       |          |                      |
| Date/Time of Service Fro                            | om ①    | Date/Time of Service To ①                                             |          |                      |
| Date                                                | 9:45 AM | Date         Time           Option         Jun 27, 2024         11:45 | 5 AM (3) |                      |
| *Hourly Rate                                        |         | *Hours Worked                                                         | * Total  |                      |
| \$150.00                                            |         | 2                                                                     | 300      |                      |
| Service is Taxable                                  |         |                                                                       |          |                      |
| Yes                                                 |         |                                                                       |          |                      |
|                                                     |         |                                                                       |          |                      |
|                                                     |         |                                                                       |          | Cancel               |
|                                                     |         |                                                                       |          |                      |
|                                                     | Cancel  | Save & Exit                                                           |          | Previous Save & Next |
|                                                     |         |                                                                       |          |                      |

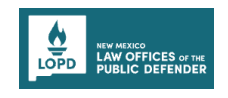

After saving, the Billing Types will be displayed in the Itemized Statement section.

You can add multiple Billing Types.

| New Invoice          |                                                                                                    |             |             |               |                    |           |       |
|----------------------|----------------------------------------------------------------------------------------------------|-------------|-------------|---------------|--------------------|-----------|-------|
| Coversheet           | Itemized Statement Asterisk (*) indicates required field                                                   |             |             |               |                    |           |       |
| 2 Itemized Statement | Please retain all documentation, receipts, and other information related to your not a records repository. | invoices fo | or your own | records. This | invoicing pl       | latform i | is    |
| 3 Document Upload    | D-202-CR-2020-01281   LogiTech                                                                             |             |             | + Add         | d Itemized Sta     | atement   |       |
| Summary              | Billing Type                                                                                               | Taxable     | Rate        | Units         | Total              | Actio     | ons   |
|                      | Legal Expert                                                                                               | Yes         | \$150/Hr    | 2.00<br>Hours | \$300.00           | /         | ō     |
|                      | Mileage                                                                                                    | Yes         | \$50/Mile   | 1 Miles       | \$50.00            | 1         | ō     |
|                      |                                                                                                    |             | Billi       | ng Sub Total  | \$350              |           |       |
|                      | 'Tax Rate                                                                                                  | e 0.00%     |             | Tax Ar        | mount : <b>\$0</b> |           |       |
|                      |                                                                                                    |             |             | Total Amou    | unt : \$350        |           |       |
|                      |                                                                                                    |             |             |               | Total A            | mount :   | \$350 |

19. Enter the *percentage* in the **Tax Rate** field.

**Note**: Based on the Tax Rate, the Tax Amount and Total Amount fields will be autopopulated.

20. Click the Save & Next button.

| Invoice            |                                                                          |                                             |                 |               |                |               |
|--------------------|--------------------------------------------------------------------------|---------------------------------------------|-----------------|---------------|----------------|---------------|
| Coversheet         | i Please retain all documentation, receipts, a not a records repository. | nd other information related to your invoic | es for your own | records. This | s invoicing pl | atform is     |
| Itemized Statement | D-202-CR-2020-01281   LogiTech                                           |                                             |                 | + Ad          | d Itemized Sta | atement       |
| D                  | Billing Type                                                             | Taxabl                                      | e Rate          | Units         | Total          | Actions       |
| Document Upload    | Legal Expert                                                             | Yes                                         | \$150/Hr        | 2.00<br>Hours | \$300.00       | / 0           |
| Summary            | Mileage                                                                  | Yes                                         | \$50/Mile       | 1 Miles       | \$50.00        | / 0           |
|                    |                                                                          |                                             | Bill            | ng Sub Total  | \$350          |               |
|                    |                                                                          | *Tax Rate 10.0                              | 0% 🔶            | Tax Am        | nount : \$35   |               |
|                    |                                                                          |                                             |                 | Total Amo     | unt : \$385    |               |
|                    |                                                                          |                                             |                 |               | Total A        | mount : \$385 |
|                    | Cancel Save & Exit                                                       |                                             |                 | Previo        | us Sa          | ve & Next     |

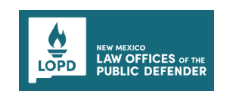

21. In the Step 3 Document Upload section, perform the following steps:

22. To upload the document, click the **Upload Files** button.

| LOP DUBLIC DEFENDER                            | [?] FAQs     Dhana Lucky ▼                                                                                                    |
|------------------------------------------------|----------------------------------------------------------------------------------------------------|
| New Invoice                                    |                                                                                                    |
| Coversheet Itemized Statement                  | Document Upload Asterisk (*) indicates required field  The allowed formats for file are PDF, DOC, DOCX, XLSX, JPEG, PNG, BMP and file size should be less than 25mb. |
| 3 Document Upload<br>4 Review and<br>5 Summary | D-202-CR-2020-01281   LogiTech<br>Lodging<br>Upload File                                                                                                    |
|                                                | ▲ Upload Files     Or drop files       Transportation       Upload File       ▲ Upload Files       Or drop files                                                     |
|                                                | Meals<br>Upload File                                                                                                    |

An Upload Files pop-up will be displayed.

23. After uploading the required document from your local folder, click the **Done** button.

| ie al            | × Upload Files                   | ould be |
|------------------|----------------------------------|---------|
| CR-2             | Screenshot 2024-06-28 at 7.20.42 |         |
| <b>g</b><br>File | 1 of 1 file uploaded             |         |
| Uple             | oad Files Or drop files          |         |

The uploaded documents will be displayed under the individual document type sections.

#### Notes:

- You can use the **Delete** bin icon to delete the uploaded documents.
- You can add multiple documents under a document type section.

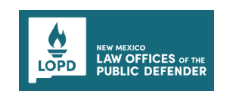

24. After uploading the required documents, click the **Save & Next** button.

| LOPD NEW ACCES OF INE<br>PUBLIC DEFENDER |                                                                    | ? FAQs Dhana Lucky ▼ |
|------------------------------------------|--------------------------------------------------------------------|----------------------|
| New Invoice                              |                                                                    |                      |
| Coversheet                               | Screenshot 2024-06-28 at 7.20.42 PM.png Transportation Unload File | 0                    |
| Itemized Statement                       | 2. Upload Files Or drop files                                      |                      |
| 3 Document Upload                        | Screenshot 2024-06-28 at 7.31.45 PM.png                            | ٥                    |
| 4 Review and<br>Summary                  | Meals<br>Upload File                                               |                      |
|                                          | Other<br>Upload File                                               |                      |
|                                          | Cancel Save & Exit Pr                                              | Save & Next          |

25. In the Step 4 **Review and Summary** section, review the details entered in all the sections.

| LOPD NO METRO CES de tie<br>LAW OFFICES de tie<br>PUBLIC DEFENDER |                                                                                                    |                                | [?] FAQs Dhana Lucky ▼                   |
|-------------------------------------------------------------------|----------------------------------------------------------------------------------------------------|--------------------------------|------------------------------------------|
| New Invoice                                                       |                                                                                                    |                                |                                          |
| Coversheet                                                        | Review and Summar                                                                                              | у                              |                                          |
| V Itemized Statement                                              | Coversheet                                                                                                    |                                | 🖍 Edit 🛛 🗭 Hide Details 🧄                |
| Document Upload     Review and     Summary                        | Bill To<br>Litigation Services, Law Office of the Pul<br>301 N. Guadalupe St, Santa Fe, NM 875<br>505-395-2888 | blic Defender,<br>501,         | Mail To<br>litigation.services@lopdnm.us |
|                                                                   | Invoice Number<br>LS-INV-000220                                                                                | Invoice Date                   | Invoice Status<br>Draft                  |
|                                                                   | Legal Name or Business Name<br>Dhana Lucky                                                                     | Phone Number<br>(950) 253-6367 | Supplier ID                              |
|                                                                   | Address Information                                                                                            |                                |                                          |
|                                                                   | Business Address<br>New Whale, Roswell, NM, 32453, New M                                                       | Mexico                         |                                          |
|                                                                   | Expert Services                                                                                                |                                |                                          |

- 26. Scroll to the Attestation section, then select the **Attestation** checkbox.
- 27. Enter the *Signature* in the **Signature** field.

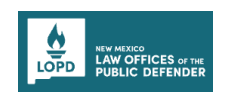

28. Click the **Submit** button.

| LOPD NUMERO<br>UDPD UBLIC DEFENDER |                                                                                                    | ?] FAQs Dhana Lucky ▼ |
|------------------------------------|----------------------------------------------------------------------------------------------------|-----------------------|
| New Invoice                        |                                                                                                    |                       |
| Coversheet                         | Screenshot 2024-06-28 at 7.31.45PM.png Meals No file Uploaded                                                                                                    |                       |
| Document Upload                    | Other<br>No file Uploaded                                                                                                    |                       |
| 4 Review and<br>Summary            | Attestation                                                                                                    | Ø Hide Details ∧      |
|                                    | I certify this is a true and correct invoice and the payment for said invoices has not been not been not bee | eceived.              |
|                                    | Signature Date     D Lucky 6/28/2024                                                                                                    | a                     |
|                                    | Cancel Save & Exit                                                                                                    | Previous Submit       |

After submitting, a success page will be displayed with a new Invoice Number.

Note: You can download the invoice by clicking the **Download Invoice** button.

29. To go to the Dashboard, click the **Go to Dashboard** button.

| <section-header><section-header><ul> <li>Analytic of submitting your invoice! Your invoice has been received and is currently being processed. Thank you for submitting your invoice! Your invoice has been received and is currently being processed. Thank you for the work you provide for our clients and attorneys.</li> <li>Invoice Number: LS-INV-000068</li> <li>Please keep this Invoice ID for your records, as it will be used for any future correspondence regarding your application. This is your only opportunity to download this invoice for your records. Litigation Services does not ave access to copies.</li> <li>Our team is thoroughly reviewing your invoice. You will be notified of any needed information or approval for payment.</li> <li>Itigation.services@lopdmr.us</li> <li>2 Download Invoice</li> </ul></section-header></section-header> | LOPD FUELC DEFENDER                                                                                                    | ? FAQs Dhana Lucky 🔻   |
|----------------------------------------------------------------------------------------------------|----------------------------------------------------------------------------------------------------|------------------------|
|                                                                                                    | <section-header><ul> <li>Invoice Submitted Successfully</li> <li>There you for submitting your Invoice! Your Invoice has been received and is currently being processed. Thank you for the for your provide for our clients and attorneys.</li> <li>Invoice Number: LS-INV-000068</li> <li>Please keep this Invoice ID for your records, as it will be used for any future correspondence regarding your goldetion. This is your only opportunity to download this invoice for your records. Litigation Services does not busine to contact our support team at itigation. services@lopdm.us</li> <li>I you have any inquiries or need further assistance, please feel free to contact our support team at itigation. services@lopdm.us</li> <li>I wonload Invoice</li> <li>I cont Dashboard II</li> </ul></section-header> | PAQs     Dhana Lucky • |

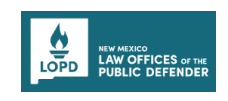

30. On the Dashboard page, scroll to the **Invoices** section.

The newly created invoice will be displayed under the **Pending Attorney Approval** tab as well as the **All** tab.

Notes:

- You can view the PDF version of the invoice by clicking on the **View** button.
- When the Invoice Status is Pending Attorney Approval, you can use the **Withdraw** button to withdraw your invoice.

| All Draft        | Pending Attorney Approval |                  |                           | Q Search by Invoice Number |
|------------------|---------------------------|------------------|---------------------------|----------------------------|
| Invoice Number 1 | Invoice Date ↑↓           | Invoice Amount ț | Invoice Status ↑↓         | Actions                    |
| KS-INV-000220    | 6/28/2024                 | \$385.00         | Pending Attorney Approval | View O Withdraw            |
|                  |                           |                  |                           |                            |
|                  |                           |                  |                           |                            |

The PDF version of the invoice is shown in the below image.

|                                                                                           |                                                           |                                                                                 |                                                             |                    |   | D-202-CR-2020-012                                                                                                    | 31   D-202-CR-202                                             | 0-01281         |                      |                                      |
|-------------------------------------------------------------------------------------------|-----------------------------------------------------------|---------------------------------------------------------------------------------|-------------------------------------------------------------|--------------------|---|----------------------------------------------------------------------------------------------------|---------------------------------------------------------------|-----------------|----------------------|--------------------------------------|
| Bill To                                                                                   |                                                           |                                                                                 |                                                             |                    |   | Billing Type                                                                                                    | Tarable                                                       | Rate            | Units                | Total                                |
| Litigation Services                                                                       | Law Office of the                                         | e Public Defender                                                               |                                                             |                    |   | Legal Expert                                                                                                    | Yes                                                           | \$150.00/Hr     | 2.00 Hours           | \$300.00                             |
| Santa Fe, NM 875                                                                          | i01                                                       |                                                                                 |                                                             |                    |   | Mileage                                                                                                    | Yes                                                           | \$50.00/Mile    | 1.00 Miles           | \$50.00                              |
| Contact Email<br>litigation.services@                                                     | @lopdnm.us                                                | Invoice Number<br>LS-INV-000220                                                 | Invoice<br>06/28/2                                          | e Date<br>2024     |   |                                                                                                    |                                                               | Tax Rate: 10.00 | Billing Sul<br>% Tax | b Total: \$350.00<br>Amount: \$35.00 |
|                                                                                           |                                                           |                                                                                 |                                                             | 10                 | - |                                                                                                    |                                                               |                 | Total A              | mount : \$385.00                     |
| Dhana Lucky                                                                               | siness Name                                               | (950) 253-6367                                                                  | Supplie                                                     | er ID              |   |                                                                                                    |                                                               |                 | Total                | Amount : \$385.0                     |
| Business Address<br>588 Chapmans La                                                       | ane, Santa Rosa, I                                        | NM, 88435, United S                                                             | States                                                      |                    |   | Uploaded Documer                                                                                                    | its                                                           |                 |                      |                                      |
| Business Address<br>588 Chapmans La<br>Expert Services                                    | s<br>ane, Santa Rosa, I<br>S                              | NM, 88435, United S                                                             | States                                                      |                    |   | Uploaded Documer<br>D-202-CR-2020-012<br>Lodging<br>Screenshot 2024-06                                                                                                    | 1ts<br>31  LogiTech<br>28 at 7.20.42PM.p                      | ng              |                      |                                      |
| Business Address<br>588 Chapmans La<br>Expert Services<br>Case Number                     | s<br>ane, Santa Rosa, I<br>S<br>Client Name               | NM, 88435, United 5<br>Description of<br>Service                                | States<br>Dates of Service                                  | Amount             |   | Uploaded Documer                                                                                                    | 115<br>31  LogiTech<br>28 at 7.20.42PM.¢<br>28 at 7.31 45PM ¢ | ng              |                      |                                      |
| Business Address<br>588 Chapmans La<br>Expert Services<br>Case Number<br>D-202-CR-2020-01 | s<br>Client Name<br>28Jog/Tech                            | NM, 88435, United 5           Description of<br>Service           Expert advice | Dates of Service           06/28/2024           -06/30/2024 | Amount \$385.00    |   | Uploaded Document                                                                                                    | 115<br>31  LogiTech<br>28 at 7.20.42PM.;<br>28 at 7.31.45PM.; | ing             |                      |                                      |
| Business Address<br>588 Chapmans La<br>Expert Services<br>Case Number<br>D-202-CR-2020-01 | s<br>ane, Santa Rosa, I<br>S<br>Client Name<br>28Jog/Tech | NM, 88435, United 5           Description of Service           Expert advice    | Dates of Service<br>06/28/2024<br>-06/30/2024               | Amount \$385.00    |   | Uploaded Document<br>D-202-CR-2020-012<br>Lodging<br>Screenshot 2024-06<br>Meals<br>No files uploaded.<br>Other                                                               | tts<br>31  LogiTech<br>28 at 7.20.42PM.g<br>28 at 7.31.45PM.g | ng              |                      |                                      |
| Business Address<br>588 Chapmans La<br>Expert Services<br>Case Number<br>D-202-CR-2020-01 | s<br>S<br>Client Name<br>128Jog/Tech                      | NM, 88435, United 5 Description of Service Export advice                        | Dates of Service                                            | Amount \$385.00    |   | Uploaded Document<br>D-202-CR-2020-012<br>Lodging<br>Screenshot 2024-06<br>Transportation<br>Screenshot 2024-06<br>Meals<br>No files uploaded.<br>Other<br>No files uploaded. | tts<br>31  LogiTech<br>28 at 7.20.42PM.;<br>28 at 7.31.45PM;  | ng              |                      |                                      |
| Business Address<br>588 Chapmans La<br>Expert Services<br>Case Number<br>D-202-CR-2020-01 | s<br>S<br>Client Name<br>1283og/Tech                      | NM, 88435, United 5<br>Description of<br>Service<br>Expert advice               | Dates of Service<br>06/28/2024<br>-06/30/2024               | Amount \$385.00    |   | Uploaded Document<br>D-202-CR-2020-012<br>Lodging<br>Screenshot 2024-06<br>Transportation<br>Screenshot 2024-06<br>Meals<br>No files uploaded.<br>Other<br>No files uploaded. | tts<br>31  LogiTech<br>28 at 7.20.42PM.g<br>28 at 7.31.45PM.g | ng              |                      |                                      |
| Business Address<br>588 Chapmans La<br>Expert Service:<br>Case Number<br>D-202-CR-2020-01 | s<br>s<br>Client Name<br>1283ogTech                       | NM, 88435, United 5<br>Description of<br>Service<br>Expert advice               | Dates of Service                                            | Amount<br>\$385.00 |   | Uploaded Documer<br>D-202-CR-2020-012<br>Lodging<br>Screenshot 2024-06<br>Meals<br>No files uploaded.<br>Other<br>No files uploaded.                                          | tts<br>31 [LogiTech<br>28 at 7.20.42PM.¢<br>28 at 7.31.45PM.¢ | ng              |                      |                                      |

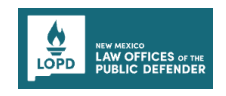

After the Attorney approves the invoice, you can see the Invoice under the Attorney Approved tab, and the **Invoice status** will be updated to *Pending Litigation Services Approved*.

| All Draft        | Pending Attorney Approval | Attorney Approved |                                      | R Search by Invoice Number |
|------------------|---------------------------|-------------------|--------------------------------------|----------------------------|
| Invoice Number 🗘 | Invoice Date  ↑↓          | Invoice Amount 🗘  | Invoice Status  ↑↓                   | Actions                    |
| LS-INV-000220    | 6/28/2024                 | \$385.00          | Pending Litigation Services Approval | © View                     |

After the LOPD Staff approves the invoice, you can see the Invoice under the All tab, and the **Invoice status** will be updated to *Sent to State for Payment*.

| All Draft        | Pending Attorney Approval At | ttorney Approved | Q Se                      | arch by Invoice Number |
|------------------|------------------------------|------------------|---------------------------|------------------------|
| Invoice Number 🗘 | Invoice Date  ↑↓             | Invoice Amount 1 | Invoice Status 🗘          | Actions                |
| LS-INV-000220    | 6/28/2024                    | \$385.00         | Sent to State for Payment | View                   |

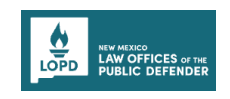

## **IMPORTANT COMMUNICATIONS - INVOICE**

Important communication sections on the Dashboard assist you in viewing notifications and pending actions to be carried out on the Portal.

**Note**: You can click the **Invoice Number link** to go to the Invoice Summary page.

|                                                                                                    | [?] FAQs Dhana Lucky ▼                |
|----------------------------------------------------------------------------------------------------|---------------------------------------|
| and the second second second second second second second second second second second second second second second                                                                                     |                                       |
| Welcome to the LOPD Portal<br>This portal helps in managing contracts and invoicing for the many experts our legal teams use in<br>advocating for clients and the vendors who do business with LOPD. | Salar Dorn                            |
| Important Communications                                                                                                    |                                       |
| Contract / Application Details                                                                                                    | + New Litigation Contract Application |
| Contracts Applications                                                                                                    |                                       |

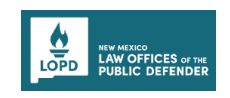

## UPDATING THE INVOICE

You can update the invoice only when the **Invoice Status** is draft, *Attorney Changes Requested*, or *Invoice Needs Revisions*.

| LS-INV-000220    | 6/28/2024        | \$385.00          | Invoice Needs Revisions    | 🖍 Update |
|------------------|------------------|-------------------|----------------------------|----------|
| Invoice Number ț | Invoice Date 14  | Invoice Amount 1  | Invoice Status 14          | Actions  |
| LS-INV-000220    | 6/28/2024        | \$385.00          | Attorney Changes Requested | 💉 Update |
| Invoice Number 🗘 | Invoice Date  ↑↓ | Invoice Amount ↑↓ | Invoice Status 14          | Actions  |

#### **Updating Invoice (Status as Attorney Changes Requested)**

When the Attorney requests the changes on the invoice, you will receive a notification email, and the **Invoice Status** on the Portal will be updated to *Attorney Changes Requested*.

|   | Sandbox: Additional information needed on your invoice 🔉 🔤                                                                                                    |
|---|----------------------------------------------------------------------------------------------------|
| • | NMLOPD anushka.bansal@mtxb2b.com <u>via</u> rjzfd7vu5lv746te.9vskug2.d7-o9bnmaa.cs283.bnc.sandbox.salesforce.com<br>to rahul.inavolu+dhana@mtxb2b.com, anushka.bansal@mtxb2b.com  ▼<br>Hello, |
|   | Dhana Attorney, attorney on D-202-CR-2020-01281 for LogiTech, has requested additional information before approving LS-INV-000220.                                                            |
|   | Upload supporting documents                                                                                                    |
|   |                                                                                                    |
|   |                                                                                                    |
|   | Please log-in to LOPD's Invoice Management System to provide the needed information.                                                                                                    |
|   | Thank you!                                                                                                    |
|   | Litigation Services<br>Iitigation.services@lopdnm.us                                                                                                    |

To update the Invoice, perform the following steps:

1. On the Dashboard page, scroll to the Invoices section.

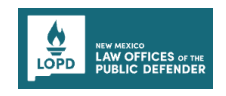

2. Go to the **All** tab and click the **Update** button of the invoice with **Invoice Status** as *Attorney Changes Requested*.

| All Draft         | Pending Attorney Approval | Attorney Approved |                            | Q Search by Invoice Number |
|-------------------|---------------------------|-------------------|----------------------------|----------------------------|
| Invoice Number ↑↓ | Invoice Date 1            | Invoice Amount 1  | Invoice Status 14          | Actions                    |
| LS-INV-000220     | 6/28/2024                 | \$385.00          | Attorney Changes Requested | 💉 Update                   |

You will be directed to the **Invoice Summary** page.

| NUV ARXXXI<br>LANY OFFICES of the<br>PUBLIC DEFENDER                                                                           |                                | [7] FAQs Dhana Luc                           |
|----------------------------------------------------------------------------------------------------|--------------------------------|----------------------------------------------|
| ck to Dashboard                                                                                                    |                                |                                              |
| voice Summary                                                                                                    |                                |                                              |
| Coversheet                                                                                                    |                                | ø∕ Hide Details ∧                            |
| Bill To<br>Litigation Services, Law Office of the Public Defender,<br>301 N. Guadalupe St, Santa Fe, NM 87501,<br>505-395-2888 |                                | Mail To<br>litigation.services@lopdnm.us     |
| Invoice Number<br>LS-INV-000220                                                                                                | Invoice Date<br>2024-06-28     | Invoice Status<br>Attorney Changes Requested |
| Legal Name or Business Name<br>Dhana Lucky                                                                                     | Phone Number<br>(950) 253-6367 | Supplier ID                                  |

3. Scroll to the Expert Services section, then click the Show Details button.

| OPD LAW OFFICES of the<br>PUBLIC DEFENDER       |                          |                                    |                                           | ?                   | FAQs Dhana Lucky |
|-------------------------------------------------|--------------------------|------------------------------------|-------------------------------------------|---------------------|------------------|
| Business Address<br>New Whale, Roswell, NM, 324 | 53, New Mexico           |                                    |                                           |                     |                  |
|                                                 |                          |                                    |                                           |                     |                  |
| Expert Services                                 |                          |                                    |                                           |                     |                  |
|                                                 |                          |                                    |                                           |                     |                  |
| Changes are pending                             | for one or more expert s | services. Please review all the ne | ecessary modifications for each service b | efore proceeding.   |                  |
| Case Number                                     | Client Name              | Description of Service             | Status                                    | Date of Service     | Amount           |
| D-202-CR-2020-01281                             | LogiTech                 | Expert advice                      | Attorney Changes Requested  Show Details  | 6/28/2024-6/30/2024 | \$385.00         |
| Total Amount                                    |                          |                                    |                                           |                     | \$385.00         |
|                                                 |                          |                                    |                                           |                     |                  |
| L                                               |                          |                                    |                                           |                     |                  |

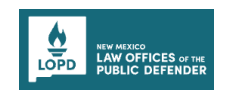

An Additional Details Required pop-up will be displayed with the comments.

4. Click the **Edit Invoice** button.

| ime | Additional Details Required | ł      | ×           |
|-----|-----------------------------|--------|-------------|
|     | Upload supporting documents |        |             |
|     |                             | Cancel | dit Invoice |

You will be directed to the New Invoice page.

- 5. Go to the required section and update the changes as mentioned in the comments on the **Additional Details Required** pop-up window (Comment: Upload supporting documents, is shown as an example).
- 6. Go to the **Document Upload** section and upload the required documents.

| LOPD LOPD PUBLIC DEFENDER |                                         | ? <u>FAQs</u> Dhana Lucky ▼ |
|---------------------------|-----------------------------------------|-----------------------------|
| New Invoice               |                                         |                             |
| Coversheet                | Screenshot 2024-06-28 at 7.20.42 PM.png | D                           |
|                           | Transportation                          |                             |
| Itemized Statement        | Upload Files Or drop files              |                             |
| 3 Document Upload         | Screenshot 2024-06-28 at 7.31.45 PM.png | 0                           |
| Review and                | Meals                                   |                             |
| Gummary                   | Upload File                             |                             |
|                           |                                         |                             |
|                           | Other                                   |                             |
|                           | Upload File                             |                             |
|                           |                                         |                             |

7. After uploading the required documents, click the **Save & Next** button.

| 3 Document Upload       | Meals<br>Upload File                                                     |  |
|-------------------------|--------------------------------------------------------------------------|--|
| 4 Review and<br>Summary | ⊥ Upload Files Or drop files                                             |  |
|                         | Other<br>Upload File                                                     |  |
|                         |                                                                          |  |
|                         | <ul> <li>✓ Screenshot 2024-06-28 at 7.33.11 PM.png</li> <li>□</li> </ul> |  |
|                         |                                                                          |  |
|                         | Cancel Save & Exit Save & Next                                           |  |

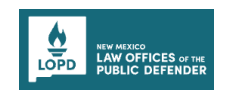

8. Go to the **Review and Summary** section, select the Attestation **checkbox**, enter your **Signature**, and click the **Submit** button.

| ew Invoice Coversheet Itemized Statement Document Upload Review and Summary Attestation Itemized invoices has not been received. Signature Date Itemized invoices has not been received. Signature Date Itemized invoices has not been received. Itemized invoices has not been received. Itemized invoices has not has has has has has has has has has has | Dhana Lucky |
|----------------------------------------------------------------------------------------------------|-------------|
| Coversheet       Meals         Itemized Statement       Other         Document Upload       Screenshot 2024-06-28 at 7.33.11 PM,png         Attestation       Screenshot 2024-06-28 at 7.33.11 PM,png         Attestation       Image: Meals         Image: Image:                                                                                                    |             |
| Coversheet Meals   No file Uploaded   Other   Document Upload     Review and summary     Attestation     Attestation     Signature   Date     Date     Date     Duckyl                                                                                                    |             |
| Itemized Statement   Document Upload     Review and Summary     Attestation     Iterify this is a true and correct invoice and the payment for said invoices has not been received.     Signature   Date     Icertify this is a true and correct invoice and the payment for said invoices has not been received.     Signature   Date     Icertify this is a true and correct invoice and the payment for said invoices has not been received.                                                                                                    |             |
| Document Upload     Review and summary     Attestation     I certify this is a true and correct invoice and the payment for said invoices has not been received.     Signature     Date     I Luckyl     I Luckyl                                                                                                    |             |
| Beview and Summary         Attestation         I certify this is a true and correct invoice and the payment for said invoices has not been received.         Signature       Date         D Lucky       6/28/2024                                                                                                    |             |
| Review and<br>Summary Attestation #Hide I certify this is a true and correct invoice and the payment for said invoices has not been received. Signature Date 6/28/2024                                                                                                    |             |
| Attestation I certify this is a true and correct invoice and the payment for said invoices has not been received.  *Signature Date 6/28/2024                                                                                                    |             |
| I certify this is a true and correct invoice and the payment for said invoices has not been received. *Signature D Lucky D Lucky 6/28/2024                                                                                                    | Details 🔨   |
| Signature     Date     6/28/2024                                                                                                    |             |
| D Lucky                                                                                                    |             |
|                                                                                                    |             |
|                                                                                                    |             |
|                                                                                                    |             |
| Cancel Save & Exit Previous                                                                                                    | Submit      |
|                                                                                                    |             |

After submitting, a success page will be displayed with the Invoice Number.

9. To go to the Dashboard, click the **Go to Dashboard** button.

| Invoice Submitted Successfully                                                                                                    |     |
|----------------------------------------------------------------------------------------------------|-----|
| Thank you for submitting your Invoice! Your Invoice has been received and is currently being processed. We appreciate your<br>interest and will carefully review the information you have provided.                                                                                                    | A A |
| Invoice Number: LS-INV-000220                                                                                                    |     |
| <ul> <li>Next Steps</li> <li>Please keep this Invoice ID for your records, as it will be used for any future correspondence regarding your application.</li> <li>Our team is dedicated to ensuring a thorough and fair review of all applications. You will be notified of the outcome as soon as the review process is complete.</li> <li>If you have any inquiries or need further assistance, please feel free to contact our support team at litigation.services@lopdnm.us</li> </ul> |     |
|                                                                                                    |     |

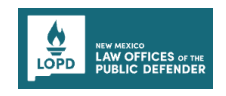

After the Attorney approves the invoice, you can see the Invoice under the Attorney Approved tab, and the **Invoice status** will be updated to *Pending Litigation Services Approved*.

| All Draft        | Pending Attorney Approval | Attorney Approved |                                      | ୍ Search by Invoice Number |
|------------------|---------------------------|-------------------|--------------------------------------|----------------------------|
| Invoice Number 🗘 | Invoice Date  ↑↓          | Invoice Amount 🗘  | Invoice Status 🗘                     | Actions                    |
| LS-INV-000220    | 6/28/2024                 | \$385.00          | Pending Litigation Services Approval | view                       |

#### Updating Invoice (Status as Invoice Needs Revision)

When the LOPD staff requests the changes on the invoice, you will receive a notification email, and the **Invoice Status** on the Portal will be updated to *Invoice Needs Revision*.

|   | Sandbox: Additional information needed on your invoice 🕨 🔤                                                                                                    |
|---|----------------------------------------------------------------------------------------------------|
| • | NMLOPD anushka.bansal@mtxb2b.com <u>via</u> 5b34uk9pneg4bagi.7r3p1k4.d7-o9bnmaa.cs283.bnc.sandbox.salesforce.com to rahul.inavolu+dhana@mtxb2b.com ▼<br>Hello, |
|   | LS-INV-000220 for D-202-CR-2020-01281 for LogiTech requires additional information before approval.                                                            |
|   | Upload valid supporting document for transportation                                                                                                    |
|   |                                                                                                    |
|   | Please log-in to LOPD's Invoice Management System to provide the needed information.                                                                           |
|   | Thank you!                                                                                                    |
|   | Litigation Services<br>litigation.services@lopdnm.us                                                                                                    |

To update the Invoice, perform the following steps:

1. On the Dashboard page, scroll to the Invoices section.

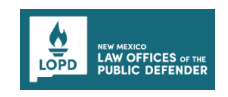

2. Go to the **All** tab and click the **Update** button of the invoice with **Invoice Status** as *Invoice Needs Revisions*.

| All Draft        | Pending Attorney Approval | Attorney Approved |                         | Q Search by Invoice Number |
|------------------|---------------------------|-------------------|-------------------------|----------------------------|
| Invoice Number 1 | Invoice Date 🗘            | Invoice Amount 🗘  | Invoice Status 🗘        | Actions                    |
| LS-INV-000220    | 6/28/2024                 | \$385.00          | Invoice Needs Revisions | 🖋 Update                   |

You will be directed to the **Invoice Summary** page.

| Diversion<br>Conferences on the<br>PUNIC Defender                                                                              |                                |                                              | ? FAQs Dhana Lucky |
|----------------------------------------------------------------------------------------------------|--------------------------------|----------------------------------------------|--------------------|
| ack to Dashboard                                                                                                    |                                |                                              |                    |
| nvoice Summary                                                                                                    |                                |                                              |                    |
| Coversheet                                                                                                    |                                |                                              | Ø Hide Details 🧄   |
| Bill To<br>Litigation Services, Law Office of the Public Defender,<br>301 N. Guadalupe St, Santa Fe, NM 87501,<br>505-395-2888 |                                | Mail To<br>litigation.services@lopdnm.us     |                    |
| Invoice Number<br>LS-INV-000220                                                                                                | Invoice Date<br>2024-06-28     | Invoice Status<br>Attorney Changes Requested |                    |
| Legal Name or Business Name<br>Dhana Lucky                                                                                     | Phone Number<br>(950) 253-6367 | Supplier ID                                  |                    |
| Address Information                                                                                                    |                                |                                              |                    |

3. Scroll to the **Expert Services** section, then click the **Show Details** button.

| NEW MEERCO<br>LAW OFFICES of 1946<br>PUBLIC DEFENDER |                          |                                     |                                       | ?                   | FAQs Dhana Luck |
|------------------------------------------------------|--------------------------|-------------------------------------|---------------------------------------|---------------------|-----------------|
| Address Information                                  |                          |                                     |                                       |                     |                 |
| Business Address<br>New Whale, Roswell, NM, 324      | 53, New Mexico           |                                     |                                       |                     |                 |
| Expert Services                                      |                          |                                     |                                       |                     |                 |
| (i) Changes are pending                              | for one or more expert s | services. Please review all the nec | essary modifications for each service | before proceeding.  |                 |
|                                                      |                          |                                     |                                       |                     |                 |
| Case Number                                          | Client Name              | Description of Service              | Status                                | Date of Service     | Amount          |
| D-202-CR-2020-01281                                  | LogiTech                 | Expert advice                       | LOPD Changes Requested                | 6/28/2024-6/30/2024 |                 |
|                                                      |                          |                                     | -                                     |                     | \$385.00        |

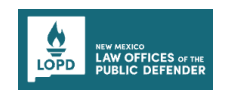

An Additional Details Required pop-up will be displayed with the comments.

4. Click the **Edit Invoice** button.

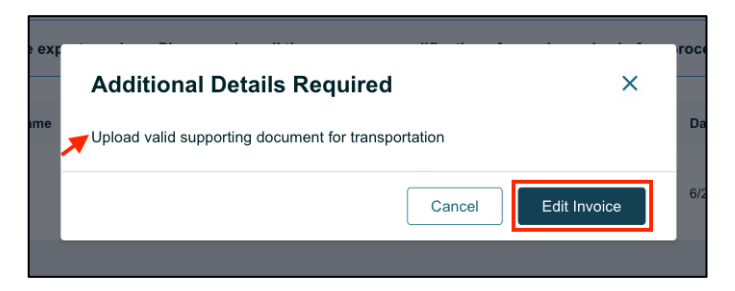

You will be directed to the New Invoice page.

- 5. Go to the required section and update the changes as mentioned in the comments on the **Additional Details Required** pop-up window (Comment: Upload valid supporting document for transportation, is shown as an example).
- 6. Go to the **Document Upload** section and upload the required documents.

| Itemized Statement      | D-202-CR-2020-01281   LogiTech          |  |
|-------------------------|-----------------------------------------|--|
|                         | Lodging                                 |  |
| 3 Document Opioad       | Upload File                             |  |
| 4 Review and<br>Summary | Screenshot 2024-06-28 at 7 20.42 PM png |  |
|                         | Transportation                          |  |
|                         | Upload File                             |  |
|                         |                                         |  |
|                         | Screenshot 2024-06-28 at 7.31.45 PM,png |  |
|                         | Meals<br>Upload File                    |  |
|                         |                                         |  |

7. After uploading the required documents, click the **Save & Next** button.

| Other<br>Upload File                    |             |
|-----------------------------------------|-------------|
| Upload Files     Or drop files          |             |
| Screenshot 2024-06-28 at 7.33.11 PM.png | đ           |
| Cancel Save & Exit Previo               | Save & Next |

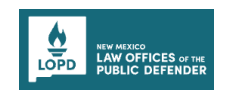

8. Go to the **Review and Summary** section, select the Attestation **checkbox**, enter your **Signature**, and click the **Submit** button.

| PD LAW OFFICES or the<br>PD PUBLIC DEFENDER |                                         | [?] <u>FAQs</u> Dhana Lucky       |
|---------------------------------------------|-----------------------------------------|-----------------------------------|
| w Invoice                                   |                                         |                                   |
|                                             | Screenshot 2024-06-28 at 7.31.45 PM.png |                                   |
| Coversheet                                  | Meals<br>No file Uploaded               |                                   |
| Itemized Statement                          | Other                                   |                                   |
|                                             | Screenshot 2024-06-28 at 7.33.11 PM.png |                                   |
| Document Upload                             |                                         |                                   |
| Summary                                     | Attestation                             | ø Hide Details ∧<br>een received. |
|                                             | *Signature Date                         |                                   |
|                                             | D Lucky 6/28/2024                       | Ë                                 |
|                                             | Cancel Save & Exit                      | Previous                          |
|                                             |                                         |                                   |

After submitting, a success page will be displayed with the Invoice Number.

9. To go to the Dashboard, click the **Go to Dashboard** button.

| Invoice Submitted Successfully                                                                                                    |     |
|----------------------------------------------------------------------------------------------------|-----|
| Thank you for submitting your Invoice! Your Invoice has been received and is currently being processed. We appreciate your<br>interest and will carefully review the information you have provided.                                                                                                    | A A |
| Invoice Number: LS-INV-000220                                                                                                    |     |
| <ul> <li>Next Steps</li> <li>Please keep this Invoice ID for your records, as it will be used for any future correspondence regarding your application.</li> <li>Our team is dedicated to ensuring a thorough and fair review of all applications. You will be notified of the outcome as soon as the review process is complete.</li> <li>If you have any inquiries or need further assistance, please feel free to contact our support team at litigation.services@lopdnm.us</li> </ul> |     |
|                                                                                                    |     |

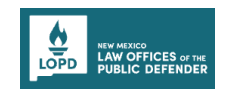

After the LOPD Staff approves the invoice, you can see the Invoice under the All tab, and the **Invoice status** will be updated to *Sent to State for Payment*.

| All Draft        | Pending Attorney Approval At | ttorney Approved | Q S                       | earch by Invoice Number |
|------------------|------------------------------|------------------|---------------------------|-------------------------|
| Invoice Number ঝ | Invoice Date 1               | Invoice Amount 1 | Invoice Status  ↑↓        | Actions                 |
| LS-INV-000220    | 6/28/2024                    | \$385.00         | Sent to State for Payment | view                    |

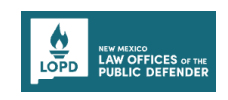

## SUBMITTING A NEW LITIGATION CONTRACT APPLICATION

To submit a new litigation contract application, perform the following steps:

 On the Dashboard page, scroll to the Contract/Application Details section, then click the +New Litigation Contract Application button.

| portal helps in managing contracts and invo<br>ocating for clients and the vendors who do b | bicing for the many experts our legal teams use in<br>usiness with LOPD. | With and the second of the                                                            |
|---------------------------------------------------------------------------------------------|--------------------------------------------------------------------------|---------------------------------------------------------------------------------------|
|                                                                                             |                                                                          |                                                                                       |
| Contract / Applica                                                                          | tion Details                                                             | + New Litigation Contract Application                                                 |
| Contract / Applica                                                                          | tion Details                                                             | + New Litigation Contract Application                                                 |
| Contract / Applica                                                                          | tion Details                                                             | + New Litigation Contract Application Q. Search by Contract Number Contract Status 12 |

You will be directed to the **New Litigation Contract Application** form page.

Notes:

- Complete each step of the form by entering all necessary information.
- Fields marked with a red asterisk (\*) are mandatory.
- 2. In the Step 1 Litigation Contractor information section, fill in all the required details.
- 3. Enter the **Service Type** in the textbox and Select **Yes/No** from the drop-down for the question *Do you have a pending case*?
- 4. Fill in all the required details in the **Business Information** section. **Note**: Contact Name and Email Address will be pre-populated.

| New Litigation Contract Ap             | plication                                    |                     |                                |
|----------------------------------------|----------------------------------------------|---------------------|--------------------------------|
| 1 Litigation Contractor<br>Information | Litigation Contract                          | or Information      |                                |
| 2 Qualifications                       | Asterisk (*) indicates required field        |                     |                                |
| 3) Rate Schedule                       | Litigation Services Contract Application Num | lber                |                                |
| Ĭ                                      | * Service Type                               |                     | Do you have a pending Case?    |
| 4 Document Upload                      | Test Service                                 |                     | No                             |
| 5 Summary                              |                                              |                     |                                |
|                                        | • Legal Name or Business Name ①              | DBA (if applicable) | * Contact Name                 |
|                                        | Test Litigation                              |                     | UAT ExpertUAT                  |
|                                        | *Title                                       | * Phone Number      | *Email Address                 |
|                                        | Exec                                         | (646) 546-5466      | saumya.singh+expert@mtxb2b.com |

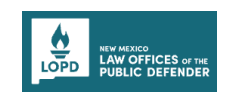

- 5. Fill out the details in the **Address Information** section.
- 6. Enter the TRD Business Tax Id Number (BTIN)# if available.

Note: Click the information icon help text to view additional details.

7. After filling all the necessary details, click the **Save & Next** button.

| Litigation Contractor<br>Information | Address Information                                                                                                    |                                                                                                    |                                                                                                    |
|--------------------------------------|----------------------------------------------------------------------------------------------------|----------------------------------------------------------------------------------------------------|----------------------------------------------------------------------------------------------------|
|                                      | * Physical Street Address 1                                                                                                    | Physical Street Address 2                                                                                                    | * City                                                                                                    |
| Qualifications                       | Street Road 456                                                                                                    | Church Sreet                                                                                                    | Albuquerque                                                                                                    |
|                                      | *State                                                                                                    | *Zip Code                                                                                                    | • Country                                                                                                    |
| Rate Schedule                        | NM                                                                                                    | 87101                                                                                                    | US                                                                                                    |
| Document Upload                      | NM TRD Business Tax Id Number (BTIN<br>NM Taxation and Revenue Department                                                                                                    | I) # (AKA Gross Receipt Tax #<br>Business Tax ID Number (BTIN):                                                                                                    |                                                                                                    |
| Summary                              | All contractors will need to apply for a l<br>at https://tap.state.nn.us. For question<br>using the resources on their website or<br>For more information on BTIN and regi<br>business/ and https://www.tax.newme | 3TIN, if required by state guidelines, if they do not already<br>s regarding the application or process of obtaining a BTIN<br>at 866-285-2996.<br>stering your business, please visit https://www.tax.newme<br>tico.gov/forms-publications/. | have one. Guidance and the application process can be found onlin<br>number, please contact the NM Taxation and Revenue Department<br>xico.gov/businesses/who-must-register-a- |
|                                      |                                                                                                    |                                                                                                    |                                                                                                    |

- 8. In the Step 2 Qualification section, fill in all the required details.
- 9. From the drop-down, select **Yes/No** for all the questions related to qualification.
- 10. Provide the **Detailed Scope of Work** in the text box.
- 11. After filling in all the necessary details, click the **Save & Next** button.

| Litigation Contractor<br>Information | Qualification Asterisk (*) indicates required field                                                                                     |
|--------------------------------------|----------------------------------------------------------------------------------------------------|
| Qualifications                       | *Are you a former or current NM government employee?                                                                                    |
|                                      | Yes 👻                                                                                                    |
| Rate Schedule                        | * Are you a retiree of the NM state government?                                                                                         |
|                                      | No                                                                                                    |
| Document Upload                      | * Have you done business with the state of NM within the last 12 months?                                                                |
| <b>6</b>                             | No                                                                                                    |
| Summary                              | * Detailed Scope of Work                                                                                                    |
|                                      | Test Scope of Work                                                                                                    |
|                                      | * Qualifications to include License Number and Expiration if applicable (Please also attach a Resume/CV on the document upload section) |
|                                      | Test Qualifications                                                                                                    |
|                                      |                                                                                                    |

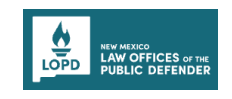

- 12. In the Step 3 Rate Schedule section, add the Expert Services details.
- 13. To add a new expert service, click the **+New** button.

| LOPD NY MERCO<br>LAW OFFICES or the<br>PUBLIC DEFENDER                    |                                                                                                    |                  |        | ? FAQs UAT ExpertUAT ▼  |
|---------------------------------------------------------------------------|----------------------------------------------------------------------------------------------------|------------------|--------|-------------------------|
| New Litigation Contract Applica                                           | tion                                                                                                    |                  |        |                         |
| Litigation Contractor<br>Information     Qualifications     Rate Schedule | Rate Schedule<br>Include all rates and services<br>Asterisk (*) indicates required field<br>Expert Services |                  |        | + New                   |
| 4 Document Upload                                                         | Description Of Service                                                                                      | Rate Type        | Amount | Actions                 |
| 5 Summary                                                                 | Carcel                                                                                                    | No records found |        | Provinue<br>Sava & Mart |
|                                                                           | Cancel Save & Exit                                                                                          | No records found |        | Previous Save & Next    |

- 14. In the Add/Edit Service pop-up, enter the Description of Service, select the Rate Type from the drop-down and then enter the appropriate Amount.
- 15. To save the expert service details, click the Save button.

| LOPD RIMMONS<br>PUBLIC DEFENDER                                       |                               | ? FAQs UAT ExpertUAT ▼ |
|-----------------------------------------------------------------------|-------------------------------|------------------------|
| New Litigation Contract Application                                   | n                             |                        |
| C Litigation Contractor<br>Information Qualifications C Rate Schedule | Add/Edit Service              |                        |
| 4 Document Upload                                                     | * Sample Contract Service     | + New                  |
| 5 Summary                                                             | Hourly   S100.00  Cancel Save |                        |
|                                                                       | No records found              |                        |
|                                                                       | Cancel Save & Exit            | Previous Save & Next   |

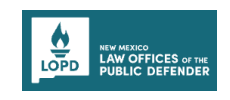

16. The added expert service record will be listed.

| LOPD RIV HILDOO<br>LAW OFFICES or the<br>PUBLIC DEFENDER |                                                                      |           |          | ? FAQs UAT ExpertUAT ▼ |
|----------------------------------------------------------|----------------------------------------------------------------------|-----------|----------|------------------------|
| New Litigation Contract Applic                           | ation                                                                |           |          |                        |
| Litigation Contractor                                    | Rate Schedule                                                        |           |          |                        |
| Qualifications                                           | Include all rates and services Asterisk (*) indicates required field |           |          |                        |
| 3 Rate Schedule                                          | Expert Services                                                      |           |          | + New                  |
| 4 Document Upload                                        | Description Of Service                                               | Rate Type | Amount   | Actions                |
| 5 Summary                                                | Sample Contract Service                                              | Hourly    | \$100.00 | / 0                    |
|                                                          | Cancel Save & Exit                                                   |           |          | Previous Save & Next   |
|                                                          |                                                                      |           |          |                        |

17. Similarly, multiple expert services can be added. After adding the expert services, click the **Save & Next** button to go to the next step.

| LOPD HYMHESO<br>LAW OFFICES of the<br>PUBLIC DEFENDER |                         |           |          | PAQs UAT ExpertUAT   | • |
|-------------------------------------------------------|-------------------------|-----------|----------|----------------------|---|
| New Litigation Contract Appl                          | ication                 |           |          |                      |   |
| Litigation Contractor Information     Qualifications  | Rate Schedule           |           |          |                      |   |
| (3) Rate Schedule                                     | Expert Services         |           |          | + New                | 1 |
| 4 Document Opload                                     | Description Of Service  | Rate Type | Amount   | Actions              |   |
| 5 Summary                                             | Sample Contract Service | Hourly    | \$100.00 | / 0                  |   |
|                                                       | Test Contract Service   | Flat      | \$250.00 | / 0                  |   |
|                                                       | Cancel Save & Exit      |           |          | Previous Save & Next |   |
|                                                       |                         |           |          |                      |   |

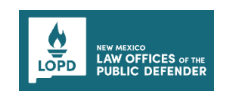

- 18. In the Step 4 **Document Upload** section upload all the requested documents.
- 19. To upload the document, click the **Upload Files** button.

**Note**: Few documents will have a template to follow; download the template by clicking the **Download Template** button in the right corner.

| C EAQs UAT Expe                                                                                                    | rtuat 🔻 |
|----------------------------------------------------------------------------------------------------|---------|
| New Litigation Contract Application                                                                                                    |         |
| Litigation Contractor<br>Information Document Upload<br>Asterisk (*) indicates required field                                                                                                    |         |
| Qualifications (i) The allowed formats for file are PDF, DOC, DOCX, XLSX, JPEG, PNG, BMP and file size should be less than 25mb.                                                                                                    |         |
| Rate Schedule W9 Download Templ                                                                                                    | ite     |
| Document Upload     Document Upload     Document Upload     Document Upload                                                                                                    |         |
| 5 Summary Copy of Current Licensure<br>Upload File                                                                                                    |         |
| L Upload Files Or drop files                                                                                                    |         |
| Resume / CV<br>Upload File                                                                                                    |         |
| the second second |         |
| Affidavit for Former or Current State Employee                                                                                                    | ite     |

20. After uploading the required document from your local folder, click the **Done** button

| LOPD REWERKED<br>LOPD DUBLIC DEFENDER |                                                                                                    | <b>FAQs</b> UAT ExpertUAT ▼ |
|---------------------------------------|----------------------------------------------------------------------------------------------------|-----------------------------|
| New Litigation Contract Appli         | cation                                                                                                    |                             |
| Litigation Contractor<br>Information  | Document Upload Asterisk (*) Indicates required field                                                             |                             |
| Qualifications                        | (i) The allowed formats for file are PDF, DOC, DOCX, XLSX, JPEG, PNG, BMP and file size should be less than 25mb. |                             |
| Rate Schedule                         | W9 Upload Files                                                                                                   | 🛃 Download Template         |
| Document Upload                       | Upload File NM-SUBSTITUTE-W9.pdf                                                                                  |                             |
| 5 Summary                             | Copy of Curre<br>Upload File                                                                                      |                             |
|                                       | 2, Upload Files Or drop files                                                                                     |                             |
|                                       | Resume / CV<br>Upload File                                                                                        |                             |
|                                       | ئ Upload Files Or drop files                                                                                      |                             |
|                                       | Affidavit for Former or Current State Employee                                                                    | لع Download Template        |
|                                       | Upload File                                                                                                    |                             |

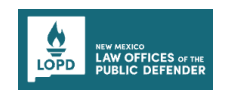

21. The uploaded documents will be displayed under the individual document type sections. Note: You can use the **Delete** bin icon to delete the uploaded documents.

| LOPD NY HINKS<br>LOPD DUBLIC DEFENDER | Success X<br>File Uploaded NM-SUBSTITUTE-W9.pdf                                                                   | PAQs UAT ExpertUAT ▼ |
|---------------------------------------|----------------------------------------------------------------------------------------------------|----------------------|
| New Litigation Contract App           | plication                                                                                                    |                      |
| Litigation Contractor<br>Information  | Document Upload Asterisk (`) indicates required field                                                             |                      |
| Qualifications                        | (i) The allowed formats for file are PDF, DOC, DOCX, XLSX, JPEG, PNG, BMP and file size should be less than 25mb. |                      |
| Rate Schedule                         | W9<br>Upload File                                                                                                 | 🛓 Download Template  |
| Document Upload                       | 1 Upload Files Or drop files                                                                                      |                      |
| 5 Summary                             | MM-SUBSTITUTE-W2.pdf                                                                                              | •                    |
|                                       | Copy of Current Licensure Upload File                                                                             |                      |
|                                       | 1. Upload Files Or drop files                                                                                     |                      |
|                                       | Resume / CV<br>Upload File                                                                                        |                      |
|                                       | 2. Upload Files Or drop files                                                                                     |                      |
|                                       | Affidavit for Former or Current State Employee                                                                    | 🕁 Download Template  |

22. After uploading the required documents, click the **Save & Next** button.

|     | NEW HEIXED<br>LAW OFFICES of the<br>PUBLIC DEFENDER |                                                               | ? FAQs UAT ExpertUAT ▼ |
|-----|-----------------------------------------------------|---------------------------------------------------------------|------------------------|
| Nev | v Litigation Contract App                           | lication                                                      |                        |
|     | Litigation Contractor                               | ⊥ Upload Files Or drop files                                  |                        |
|     | Information                                         | ✓ datajpeg                                                    | 0                      |
|     | Qualifications                                      | Resume / CV<br>Upload File                                    |                        |
|     | Rate Schedule                                       |                                                               |                        |
| 4   | Document Upload                                     | Affidavit for Former or Current State Employee<br>Upload File | 🛃 Download Template    |
| 5   | Summary                                             |                                                               |                        |
| 8   |                                                     | Campaign Contribution Disclosure Form Upload File             | 🛓 Download Template    |
|     |                                                     | ▲ Upload Files Or drop files                                  |                        |
|     |                                                     | ✓ data2.png                                                   | D                      |
|     |                                                     | Cancel Save & Exit                                            | Previous Save & Next   |

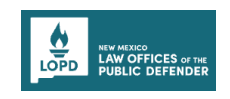

23. In the Step 5 Summary section, review the details entered in all the sections.Note: To edit any of the section's details, click the Edit pencil icon beside it.

| LOPD RIVERDOO<br>LAW OFFICES or IN<br>PUBLIC DEFENDER |                                                             |                             | EAQ₅ UAT ExpertUAT ▼                            |
|-------------------------------------------------------|-------------------------------------------------------------|-----------------------------|-------------------------------------------------|
| New Litigation Contract Applic                        | ation                                                       |                             |                                                 |
| Litigation Contractor<br>Information                  | Summary                                                     |                             |                                                 |
| Qualifications                                        | Litigation Contractor Inform                                | ation                       | 🖌 Edit 🛛 🖉 Hide Details 🥆                       |
| Rate Schedule                                         | Litigation Sevice Contract Application Nu<br>CA-00058       | umber                       |                                                 |
| Document Upload                                       | Service Type<br>Test Service                                |                             | Do you have pending cases?<br>No                |
| 5 Summary                                             | Business Information                                        |                             |                                                 |
|                                                       | Legal Name or Business Name<br>Test Litigation              | DBA(if Applicable)          | Contact Name<br>UAT ExpertUAT                   |
|                                                       | Title<br>Exec                                               | Phone<br>(646) 546-5466     | Email Address<br>saumya.singh+expert@mtxb2b.com |
|                                                       | Address Information                                         |                             |                                                 |
|                                                       | Business Address<br>Street Road 456, Church Sreet, Albuquer | que, NM, 87101, US          |                                                 |
|                                                       | NM TRD Business Tax ID Number (BTIN)<br>BTIN-56456985432    | # (AKA Gross Receipt Tax #) |                                                 |

24. After reviewing the summary, click the **Submit** button to submit the litigation contract application.

| LOPD NUMEROSES of the<br>PUBLIC DEFENDER |                                                                                                    | <u>FAQs</u> UAT ExpertUAT ▼ |
|------------------------------------------|----------------------------------------------------------------------------------------------------|-----------------------------|
| New Litigation Contract Appli            | cation                                                                                                    |                             |
| Litigation Contractor                    | Document Uploads                                                                                                    | 🖌 Edit 🛛 🥬 Hide Details 🧄   |
| Qualifications                           | W9                                                                                                    |                             |
| Rate Schedule                            | Copy of Current Licensure                                                                                                    |                             |
| Document Upload                          | 🤝 datajzes                                                                                                    |                             |
| 5 Summary                                | Resume / CV<br>No file Uploaded<br>Affidavit for Former or Current State Employee<br>No file Uploaded<br>Campaign Contribution Disclosure Form<br>Cancel<br>Save & Exit | Previous                    |

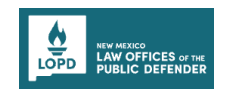

25. After submitting, a success message will be displayed with the application number. **Note**: To go to the dashboard, click the **Go to Dashboard** button.

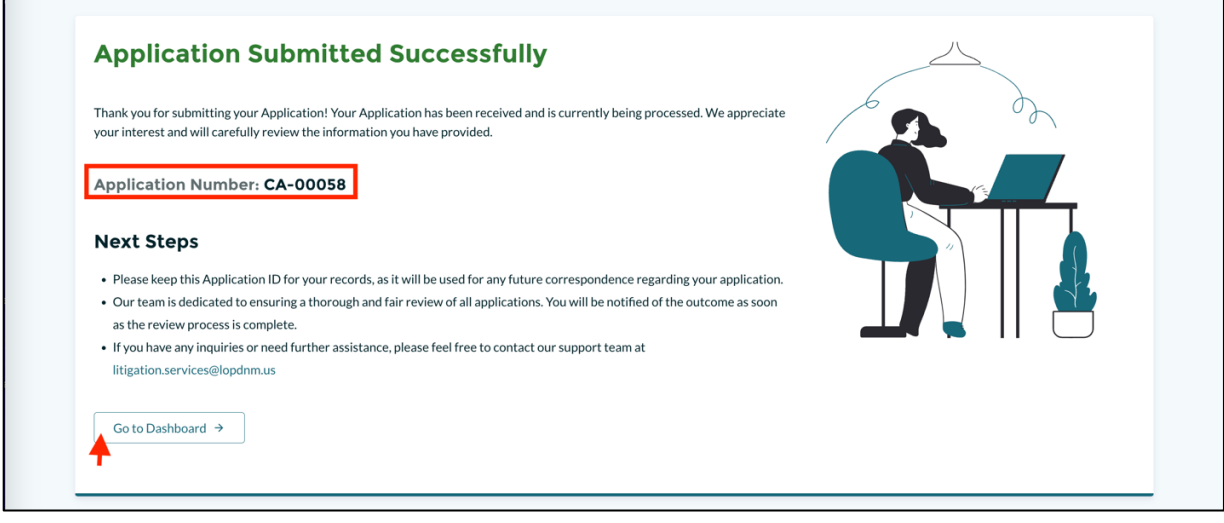

- 26. On the dashboard page, scroll to the **Contract/Application** Details section.
- 27. The newly submitted litigation contract application will be displayed under the **Applications** tab.

Notes:

- The status of the submitted application will be *Application Submitted*.
- You can view the PDF version of the submitted application by clicking on the **View** button.
- When the application status is *Application Submitted*, you can use the **Withdraw** button to withdraw your contract application.

| Contract / Ap        | oplication Details            |                   |                         | + New Litigation Contract Application |
|----------------------|-------------------------------|-------------------|-------------------------|---------------------------------------|
| Contracts Applicati  | ions                          |                   |                         | Q Search by Application Number        |
| Application Number 🗘 | Application Submission Date 🗘 | Contract Number 🗘 | Status ↑↓               | Actions                               |
| CA-00045             |                               |                   | Draft                   | 🖌 Edit                                |
| CA-00058             | 8/5/2024                      |                   | Application Submitted   | ⊖ Withdraw <sup>●</sup> View          |
| CA-00057             | 8/5/2024                      | 2025.280.0193     | Contract Fully Executed | © View                                |
| CA-00055             | 8/5/2024                      |                   | Application Submitted   | O Withdraw  View                      |
| CA-00027             | 8/5/2024                      |                   | Application Submitted   | ⊖ Withdraw <sup>●</sup> View          |
| CA-00040             | 7/30/2024                     |                   | Under Review            | View                                  |
| CA-00028             | 7/29/2024                     |                   | Under Review            | View                                  |

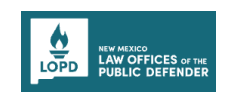

## **IMPORTANT COMMUNICATIONS - CONTRACTS**

Important communications section on the Dashboard assists you in viewing notifications and pending actions to be carried out on the Portal.

**Note**: You can click the **Contract Application Number link** to go to the application form and to edit/update the information as requested.

| dvocating for clients and the vendors who do business with LOPD.                                  | Ma | and a new rather |
|---------------------------------------------------------------------------------------------------|----|------------------|
| Important Communications       Application Needs Additional Info on contract application CA-00058 |    |                  |
|                                                                                                   |    |                  |

#### **Editing and Resubmitting the Contracts Application**

When the Contract Specialist requests the changes/additional information on the submitted contract application, you will receive a notification email, and the Contracts Application **Status** on the Portal will be updated to *Application Needs Additional Info*.

| cating for clients and the ven                                                                                                    | racts and invoicing for the many experts our dors who do business with LOPD. | legal teams use in | an an an an an an an an an an an an an a                | and all                                                |
|----------------------------------------------------------------------------------------------------|------------------------------------------------------------------------------|--------------------|---------------------------------------------------------|--------------------------------------------------------|
|                                                                                                    |                                                                              |                    |                                                         |                                                        |
| Contract / Ap                                                                                                    | oplication Details                                                           |                    |                                                         | + New Litigation Contract Application                  |
|                                                                                                    |                                                                              |                    |                                                         |                                                        |
| Contracts Applicat                                                                                                    | ions                                                                         |                    |                                                         | Q Search by Application Number                         |
| Contracts Applicat                                                                                                    | Application Submission Date 🏞                                                | Contract Number ↑↓ | Status †↓                                               | Q Search by Application Number           Actions       |
| Contracts Applicat Application Number 14 CA-00045                                                                                                    | ions<br>Application Submission Date 🍕                                        | Contract Number 🍾  | Status †↓<br>Draft                                      | Q. Search by Application Number Actions Edit           |
| Contracts Applicat<br>Application Number 12<br>CA-00045<br>CA-00058                                                                                      | Application Submission Date 14                                               | Contract Number 🍾  | Status 14<br>Draft<br>Application Needs Additional Info | Q. Search by Application Number Actions Edit Edit Edit |
| Contracts         Applicat           Application Number         1           CA-00045         -           CA-00058         -           CA-00057         - | Application Submission Date 14<br>8/5/2024<br>8/5/2024                       | Contract Number 1  | Status 1.<br>Draft<br>Application Needs Additional Info | Q. Search by Application Number                        |

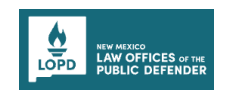

To edit and resubmit the contract application, perform the following steps:

1. On the Dashboard page, go to the **Important communications** section. Click the **Contract Application Number link** and edit/update the information as requested.

| OPD LAW OFFICES of the<br>PUBLIC DEFENDER                                                                    |                                                                                                | ☐ FAQs UAT ExpertUAT ▼                                             |
|----------------------------------------------------------------------------------------------------|------------------------------------------------------------------------------------------------|--------------------------------------------------------------------|
| Welcome to the LC<br>his portal helps in managing contracts and<br>dvocating for clients and the vendors who | DPD Portal<br>Linvoicing for the many experts our legal teams use in<br>do business with LOPD. | allanda.                                                           |
| Important Comm                                                                                               | nunications                                                                                    |                                                                    |
| Application Needs Additional In                                                                              | nfo on contract application <u>CA-00058</u>                                                    |                                                                    |
| Application Needs Additional In     Contract / Applic                                                        | nfo on contract application <u>CA-00058</u>                                                    | + New Litigation Contract Application                              |
| Application Needs Additional In     Contract / Applications                                                  | nfo on contract application CA-00058                                                           | + New Litigation Contract Application Q. Search by Contract Number |

- Or
- 2. On the Dashboard page, scroll to the **Contract/Application** Details section. Go to the **Applications** tab and then click the **Edit** button of the contract application with Status as *Application Needs Additional info*.

| LAW OFFICES of the<br>PUBLIC DEFENDER                                                         |                                                                                                    |                      |                                   | <u>FAQs</u> UAT ExpertUAT                                             |
|-----------------------------------------------------------------------------------------------|----------------------------------------------------------------------------------------------------|----------------------|-----------------------------------|-----------------------------------------------------------------------|
| <b>Welcome to th</b><br>his portal helps in managing con<br>dvocating for clients and the ven | The LOPD Portal<br>tracts and invoicing for the many experts our<br>dors who do business with LOPD. | r legal teams use in |                                   |                                                                       |
| Contract / A                                                                                  | pplication Details                                                                                  |                      |                                   | + New Litigation Contract Application Q. Search by Application Number |
| Application Number 🗘                                                                          | Application Submission Date 🗘                                                                       | Contract Number 🗘    | Status †↓                         | Actions                                                               |
| CA-00045                                                                                      |                                                                                                    |                      | Draft                             | 💉 Edit                                                                |
| CA-00058                                                                                      | 8/5/2024                                                                                            |                      | Application Needs Additional Info | 🖉 Edit 🔫                                                              |
|                                                                                               | 8/5/2024                                                                                            | 2025.280.0193        | Contract Fully Executed           | View                                                                  |
| CA-00057                                                                                      |                                                                                                    |                      |                                   |                                                                       |
| CA-00057<br>CA-00055                                                                          | 8/5/2024                                                                                            |                      | Application Submitted             | O Withdraw @ View                                                     |

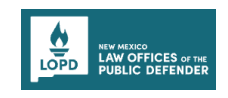

- 3. You will be directed to the Step 1 Litigation Contractor information section. The details in the application form will be populated as you previously filled in when submitting the application.
- 4. View the contract specialist's notes on the top of the page for requested additional information changes.

Notes:

- The notes from the contract specialist will be displayed in each of the steps.
- Go to the step that needs changes/modification as per the contract specialist notes.

| New Litigation Contract Application    |                                                             |                               |   |  |  |  |  |  |  |
|----------------------------------------|-------------------------------------------------------------|-------------------------------|---|--|--|--|--|--|--|
| 1 Litigation Contractor<br>Information | Litigation Contractor Information                           |                               |   |  |  |  |  |  |  |
| 2 Qualifications                       | Asterisk (*) indicates required field                       |                               |   |  |  |  |  |  |  |
| 3 Rate Schedule                        | Upload the updated CV Document for approval                 |                               |   |  |  |  |  |  |  |
| 4 Document Upload                      | Litigation Services Contract Application Number<br>CA-00058 |                               |   |  |  |  |  |  |  |
|                                        | *Service Type                                               | * Do you have a pending Case? |   |  |  |  |  |  |  |
| 5 Summary                              | Test Service                                                | No                            | • |  |  |  |  |  |  |
|                                        |                                                             |                               |   |  |  |  |  |  |  |
|                                        | Business Information                                        |                               |   |  |  |  |  |  |  |

 The contract specialist has requested that the CV be uploaded, thus we will go to the Document Upload section (see figure below).

**Note**: Edit/add the information on the sections based on contract specialists' notes.

| Litigation Contractor<br>Information | Document Upload                                                                                               |                     |
|--------------------------------------|----------------------------------------------------------------------------------------------------|---------------------|
| Qualifications                       | Asterisk (*) indicates required field                                                                         |                     |
|                                      | Upload the updated CV Document for approval                                                                   |                     |
| Rate Schedule                        | The allowed formats for file are PDF, DOC, DOCX, XLSX, JPEG, PNG, BMP and file size should be less than 25mb. |                     |
| Document Upload                      | Wa                                                                                                    |                     |
|                                      | Upload File                                                                                                   | 🛃 Download Templati |
| Summary                              | ⊥ Upload Files Or drop files                                                                                  |                     |
|                                      | NM-SUBSTITUTE-W9.ndf                                                                                          | c                   |
|                                      | Copy of Current Licensure                                                                                     |                     |
|                                      |                                                                                                    |                     |
|                                      | S datajoes                                                                                                    | c                   |
|                                      | Resume / CV                                                                                                   |                     |
|                                      | Upload File                                                                                                   |                     |

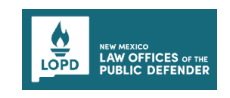

Click the Upload Files button and upload the requested document and then click Save & Next button.

**Note**: Click the **Delete** bin icon next to the uploaded document to remove it before uploading the new one again.

|                                                           | PEAQS UAT ExpertU/                                                                                                    |
|-----------------------------------------------------------|----------------------------------------------------------------------------------------------------|
| ication                                                   |                                                                                                    |
| Resume / CV<br>Upload File                                |                                                                                                    |
|                                                           |                                                                                                    |
| data2.png  Affidavit for Former or Current State Employee |                                                                                                    |
| Upload File                                               | <ul> <li>DOWnivau rempiate</li> </ul>                                                                                                    |
| Campaign Contribution Disclosure Form                     | 4. Download Template                                                                                                    |
| Upload File                                               |                                                                                                    |
| ✓ data2.png                                               | ٥                                                                                                    |
| Cancel Save & Evit                                        | Previous Save & Next                                                                                                    |
|                                                           | Ileation          Resume / CV         Upload File         ① Upload File         ② data2.ppg         Affidavit for Former or Current State Employee         Upload File         ① Upload File         ① Upload File         ① Upload File         ① Upload Files         Or drop files         Campaign Contribution Disclosure Form         Upload File         ① Upload File         ① Upload File         ③ data2.ppg |

7. In the **Summary** step, review all the changes made to the application as per the contract specialist notes and then click the **Submit** button.

| LOPD KEY WIXES                 |                                                                    | PAQs UAT ExpertUAT ▼ |
|--------------------------------|--------------------------------------------------------------------|----------------------|
| New Litigation Contract Applic | cation                                                             |                      |
| Litigation Contractor          | Document Uploads                                                   |                      |
| Qualifications                 | we                                                                 |                      |
|                                | MM-SUBSTITUTE-W9.pdf                                               |                      |
| Rate Schedule                  | Copy of Current Licensure                                          |                      |
| Document Upload                | Resume / CV                                                        |                      |
| 5 Summary                      | Jata2.png                                                          |                      |
|                                | Affidavit for Former or Current State Employee<br>No file Uploaded |                      |
|                                | Campaign Contribution Disclosure Form                              |                      |
|                                | I data2.png                                                        |                      |
|                                |                                                                    |                      |
|                                | Cancel Save & Exit                                                 | Previous Submit      |

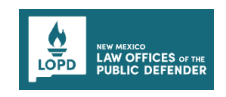

After submitting, a success message will be displayed with the application number.
 Note: To go to the dashboard, click the Go to Dashboard button.

| Application Submitted Successfully                                                                                                    | ~ |
|----------------------------------------------------------------------------------------------------|---|
| Thank you for submitting your Application! Your Application has been received and is currently being processed. We appreciate your interest and will carefully review the information you have provided.                                                                                                    |   |
| Application Number: CA-00058                                                                                                    |   |
| <ul> <li>Next Steps</li> <li>Please keep this Application ID for your records, as it will be used for any future correspondence regarding your application.</li> <li>Our team is dedicated to ensuring a thorough and fair review of all applications. You will be notified of the outcome as soon as the review process is complete.</li> <li>If you have any inquiries or need further assistance, please feel free to contact our support team at litigation.services@lopdnm.us</li> </ul> |   |
| Go to Dashboard →                                                                                                    |   |
|                                                                                                    |   |
|                                                                                                    |   |

After making all the required changes and resubmitting the contract application, the status changes to *Application Submitted* from *Application Needs Additional Info*.

| Contract / Ap        | oplication Details            |                   |                         | + New Litigation Contract Application                  |
|----------------------|-------------------------------|-------------------|-------------------------|--------------------------------------------------------|
| Contracts Applicati  | ions                          |                   |                         | $\ensuremath{\mathbb{Q}}$ Search by Application Number |
| Application Number 1 | Application Submission Date 🗘 | Contract Number 🗘 | Status ↑↓               | Actions                                                |
| CA-00045             |                               |                   | Draft                   | 🖌 Edit                                                 |
| CA-00058             | 8/5/2024                      |                   | Application Submitted   | ⊖ Withdraw @ View                                      |
| CA-00057             | 8/5/2024                      | 2025.280.0193     | Contract Fully Executed | View                                                   |
| CA-00055             | 8/5/2024                      |                   | Application Submitted   | O Withdraw O View                                      |
| CA-00027             | 8/5/2024                      |                   | Application Submitted   | O Withdraw O View                                      |
| CA-00040             | 7/30/2024                     |                   | Under Review            | View                                                   |
|                      | 7/00/0004                     |                   | Under Davieur           |                                                        |

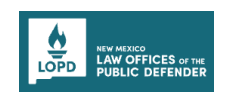

# REVIEWING AND SIGNING THE LITIGATION SERVICE CONTRACT DOCUMENT USING DOCUSIGN

DocuSign offers solutions based on digital signature technology, making it easy to digitally sign documents. They provide an interface for sending and signing documents online.

An Expert will receive an email notification to review and sign the litigation service contract document using DocuSign.

Open the Email, click the **Review Document** button to review and sign the document.
 Note: The email may also include notes for the expert for the reference.

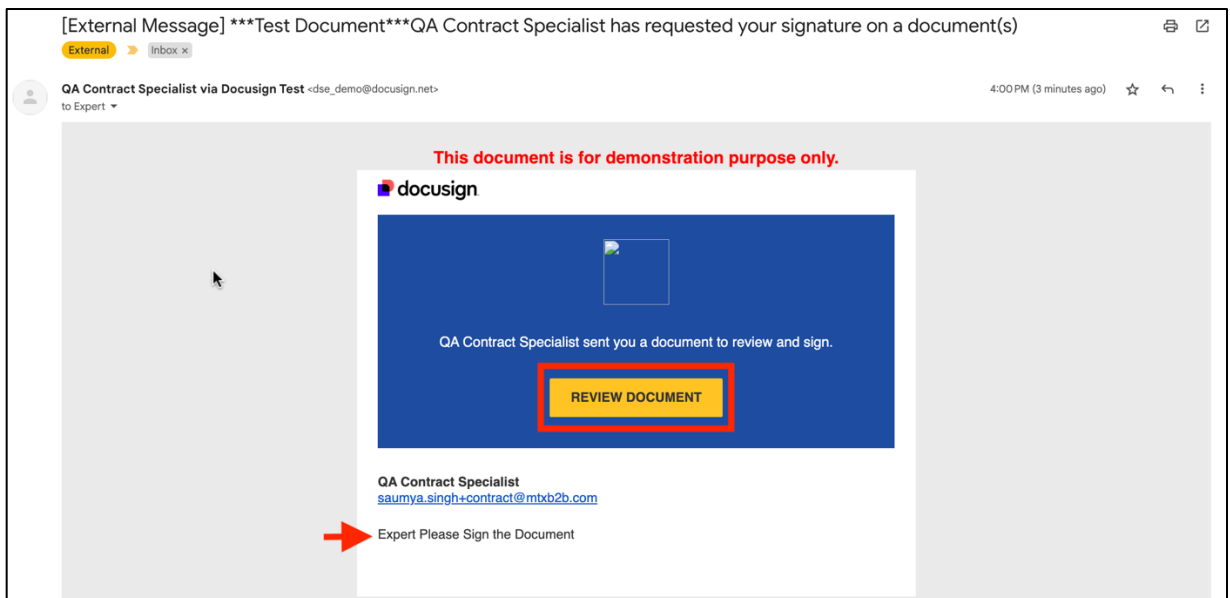

#### 2. You will be taken to the document page, click the **Continue** button to get started.

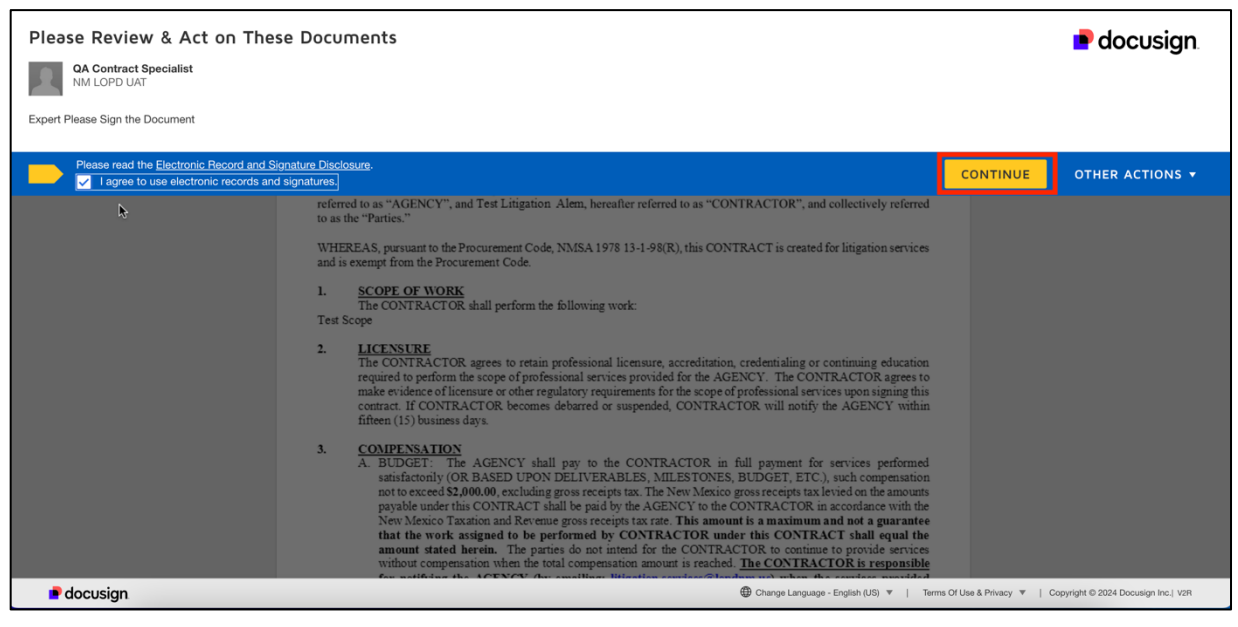

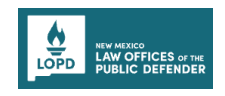

3. Scroll down to begin reviewing the document.

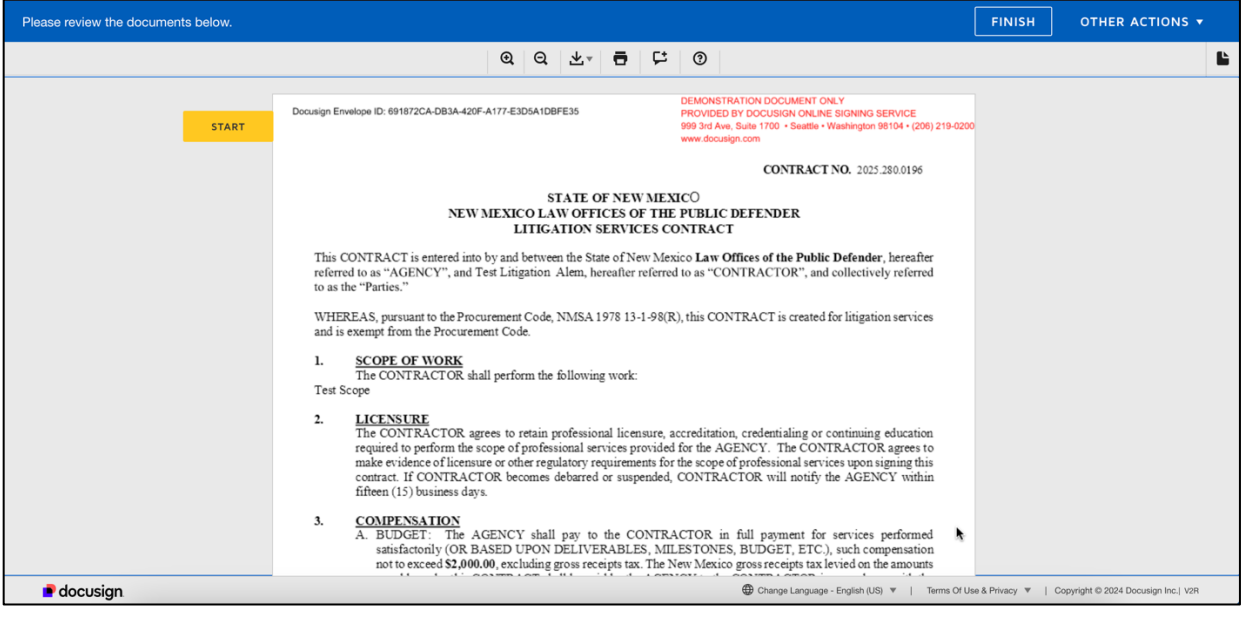

4. It is necessary for you to sign the document wherever signatures are requested. Click the **Sign Here** icon to sign the document.

| Please review the documents below. | FINISH OTHER ACTIONS                                                                                                    |   |
|------------------------------------|----------------------------------------------------------------------------------------------------|---|
|                                    | Ø Ø ቾ <sup>⊥</sup> ≞ ≿ ©                                                                                                    | Ŀ |
| START                              | In State Expert Services         Budget           Professional Hours         \$200.00 hr           Travel Time (1/2 hourly)         \$100.00 hr           The rate for Mileage is set by DFA at the Judicial State         \$ To be determined mile                                                                                                    |   |
|                                    | Per Diem (100 miles fom home, one way)     \$150.00' overnight       OR     OR       Hotels and/or Meals:     To be approved,<br>Hotels \$215.00 might max. (Invoice may not exceed average<br>hotel rate for the area.)       Requires pre-approval of the Deputy Chief.     Page 1 of 15       Contract Form Updated \$/23/2024     Contractor initial |   |
|                                    | 2025.280.0196docx 1 of 15 2025.280.0196docx 1 of 15 Docusign Envelope ID: 691872CA-DB3A-420F-A177-E3D5A1DBFE35 DEMONSTRATION DOCUMENT ONLY PROVIDED BY DOCUSIGN ONLINE SIGNING SERVICE 999.31d Avs. Subt T00 - Seattle - Washington 9104 - (206) 219-0200                                                                                                |   |
|                                    | If approved, receipts will be required for reimbursement.)     Meals \$45,00/day max (if traveling multiple days, then the daily average is not to exceed the equivalent of \$45,00/day)       Airfare     To be determined (requires Deputy Chief Approval)                                                                                             |   |
| e docusign                         | 🔀 Change Language - English (US) 🔻   Terms Of Use & Privacy 🔻   Copyright © 2024 Docusign Inc.  V2F                                                                                                    | 2 |

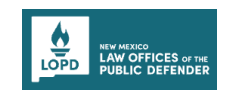

5. On the **Adopt Your Signature** pop-up, Enter the **Full Name** and **Initials**. After selecting style, preview the signature and then click on the **Adopt and Sign** button.

| Select the sign field to create and add your cionature                                                                                                    |               |                                     |
|----------------------------------------------------------------------------------------------------|---------------|-------------------------------------|
| Adopt Your Signature                                                                                                    | ×             |                                     |
| Confirm your name, initials, and signature.                                                                                                    |               |                                     |
| Signed by:<br>Expert<br>G60660D89E4A454                                                                                                    |               |                                     |
| By selecting Adopt and Sign, I agree that the signature and initials will be the electronic representation of my signature and initials for all purpose when I (or my agent) use them on documents, including legally binding contracts. | 25            |                                     |
|                                                                                                    |               |                                     |
| If approved, receipts will be required for reimbursement)<br>Airfare To be determined (requires Deputy Chef Approval)                                                                                                    |               |                                     |
| Out of State Expert Services Rudget                                                                                                    |               |                                     |
| Charge Language - English (US) *   Terms Of Us                                                                                                    | e & Privacy 🔻 | Copyright © 2024 Docusign Inc.  V2R |

#### 6. Your signature will be applied.

| Select the sign field to create and add your | signature.                                                                                                    |                                                                                                    | FINISH          | OTHER ACTIONS -                     |
|----------------------------------------------|----------------------------------------------------------------------------------------------------|----------------------------------------------------------------------------------------------------|-----------------|-------------------------------------|
|                                              | ଷ ସ ନ∗                                                                                                    | <b>∃</b> ⊭ ③                                                                                                    |                 | Ľ                                   |
|                                              | that the work assigned to be performed by<br>amount stated herein. The parties do not in<br>without compensation when the total compen-<br>for notifying the AGENCY (by emailing:<br>under this contract reach the total compen-<br>CONTRACTOR be paid for services provid<br>Contract being amended in writing prior to<br>being provided. | CONTRACTOR under this CONTRACT shall equal the<br>attend for the CONTRACTOR to continue to provide services<br>ation amount is reached. The CONTRACTOR is responsible<br>liftgation.services?ibpdnm.us) when the services provided<br>astion amount before it is exceeded. In an overst will the<br>ded in excess of the total compensation amount without this<br>to those services in excess of the total compensation amount<br>Budget                                                                                                    |                 |                                     |
|                                              | Professional Hours                                                                                                    | \$200.00/hr                                                                                                    |                 |                                     |
| NEXT                                         | Processorial roots Traved Time (1/2 hourly) The rate for Mileage is set by DFA at the Judicial State Agency Rate at the time work is completed. Per Diem (100 miles from home, one way) OR Hotels and/or Meals: (Requires pre-approval of the Deputy Chief. Pag Contract Form Updated 5/23/2024                                             | Scool of a store of the spectral store of the spectral store of the spectres store of the spectres store of the spectres store of t |                 |                                     |
|                                              | 2025.280.0196docx                                                                                                    | 1 of 15                                                                                                    |                 |                                     |
|                                              | Docusign Envelope ID: 691872CA-DB3A-420F-A177-E3D5A1DBFE35                                                                                                    | DEMONS TRAITION DUCLUMENT ONLY<br>PROVIDED BY DOCUSIGN ONLINE SIGNING SERVICE<br>999 3rd Ave, Suite 1700 • Seattle • Washington 98104 • (206) 219-020<br>www.docusign.com                                                                                                    | 0               |                                     |
| e docusign                                   |                                                                                                    | Change Language - English (US)                                                                                                    | Ise & Privacy 🔻 | Copyright © 2024 Docusign Inc.  V2R |

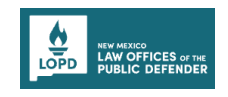

7. Scroll through the document, after reviewing, apply the signature in all the requested areas.

**Note**: If asked, you might need to enter specific information or dates in the provided text boxes.

| Enter your title |                                                              |                            |            |           |                |                                                                                                    | FINISH        | OTHER ACTIONS 🔻                     |
|------------------|--------------------------------------------------------------|----------------------------|------------|-----------|----------------|----------------------------------------------------------------------------------------------------|---------------|-------------------------------------|
|                  |                                                              | ର୍ ପ                       | ₩.         | ē   9     | ±              | 0                                                                                                    |               | Ľ                                   |
|                  | 2025.280.0196docx                                            |                            |            |           |                | 14 of 15                                                                                                    |               |                                     |
|                  | Docusign Envelope ID: 691872CA-DB3A-420F-                    | A177-E3D5A1DB              | FE35       |           | Di<br>Pi<br>95 | EMONSTRATION DOCUMENT ONLY<br>ROVIDED BY DOCUSION ONLINE SIGNING SERVICE<br>99 rdf Ave, Sult 1700 * Seattle • Washington 98104 • (206) 219-0200<br>ww.docusign.com |               |                                     |
|                  |                                                              |                            |            |           |                | CONTRACT NO. 2025.280.0196                                                                                                    |               |                                     |
|                  | date is the date of appro                                    | val by the Ch              | ief Public | Defender  | or th          | he last dated signature set out hereinafter.                                                                                                    |               |                                     |
|                  | STATE OF NEW MEXICO<br>LAW OFFICES OF THE PUBL               | LIC DEFENI                 | DER:       | _         |                | CONTRACTOR: Test Litigation                                                                                                    |               |                                     |
|                  | Ву:                                                          |                            |            | By        | : .            | Expert Required - Title                                                                                                    |               |                                     |
| FILL IN          | Bennett J. Baur, Chief Pul                                   | blic Defender              |            | Tit       | le:            | Q                                                                                                    |               |                                     |
|                  | Law Offices of the Public                                    | Defender                   |            | Da        | te: _          | 8/6/2024                                                                                                    |               |                                     |
|                  | Date:                                                        |                            | -          |           |                | Sign                                                                                                    |               |                                     |
|                  | By:<br>Debbie O'Dell, Chief Fin<br>Law Offices of the Public | ancial Officer<br>Defender |            |           |                |                                                                                                    |               |                                     |
|                  | Date:                                                        |                            |            |           |                |                                                                                                    |               |                                     |
|                  | AGENCY LEGAL COUNSEL I                                       | REVIEW:                    |            |           |                |                                                                                                    |               |                                     |
|                  | Reviewed for legal sufficiency and                           | d Government               | tal Conduc | t Act com | plianc         | :e:                                                                                                    |               |                                     |
| e docusign       |                                                              |                            |            |           |                | Change Language - English (US)                                                                                                    | & Privacy 🔻 📔 | Copyright © 2024 Docusign Inc.  V2R |

8. After reviewing & signing the document, click the **Finish** button to complete.

| Done! Select Finish to send the completed | document.                                                    |                         |              |           |         |                                                                                                    | FINISH | OTHER ACTIONS $\bullet$ |   |
|-------------------------------------------|--------------------------------------------------------------|-------------------------|--------------|-----------|---------|----------------------------------------------------------------------------------------------------|--------|-------------------------|---|
|                                           |                                                              | •                       | ∃ ∓.         | Ð         | 다       | 0                                                                                                    |        |                         | Ŀ |
|                                           | 2025.280.0196docx                                            |                         |              |           |         | 14 of 15                                                                                                    |        |                         |   |
|                                           | Docusign Envelope ID: 691872CA-DB3A-420F-                    | A177-E3D5A              | 1DBFE35      |           |         | DEMONSTRATION DOCUMENT ONLY<br>PROVIDED BY DOCUSION ONLINE SIGNING SERVICE<br>99 3rd Avs. Suite 1700 • Seattle • Washington 98104 • (206) 219-020<br>www.docusign.com | 0      |                         |   |
|                                           |                                                              |                         |              |           |         | CONTRACT NO. 2025.280.0196                                                                                                    |        |                         |   |
|                                           | date is the date of appro                                    | val by the              | Chief Publ   | ic Defen  | der or  | the last dated signature set out hereinafter.                                                                                                    |        |                         |   |
|                                           | STATE OF NEW MEXICO<br>LAW OFFICES OF THE PUBL               | IC DEFE                 | NDER:        |           |         | CONTRACTOR: Test Litigation                                                                                                    |        |                         |   |
|                                           | By:                                                          |                         |              |           | By:     | Expert                                                                                                    |        |                         |   |
|                                           | Bennett J. Baur, Chief Pu                                    | blic Defend             | der          |           | Title:  | Contractor                                                                                                    |        |                         |   |
|                                           | Law Offices of the Public                                    | Defender                |              |           | Date:   | 8/6/2024                                                                                                    |        |                         |   |
|                                           | Date:                                                        |                         |              |           |         | Signed by:<br>Expert                                                                                                    |        |                         |   |
|                                           | By:<br>Debbie O'Dell, Chief Fin<br>Law Offices of the Public | ancial Offi<br>Defender | cer          |           |         |                                                                                                    |        |                         |   |
|                                           | Date:                                                        |                         |              |           |         |                                                                                                    |        |                         | _ |
|                                           | Ready to Finish?<br>You've completed the require             | ad fields. R            | eview your w | vork, the | n selec | r FINISH.                                                                                                    |        |                         |   |

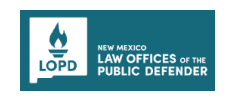

## **CONTRACT APPLICATION STATUSES - OVERVIEW**

On the Dashboard page, scroll to the **Contract/Application Details** section. Go to the **Applications** tab to view the status of the contract applications (Contract Application Numbers).

1. Contract applications in the *Draft* status are those that have not been fully completed and submitted.

Note: To resume completing draft applications, click the Edit pencil action button.

2. Contract applications in the *Application Submitted* status are those that have been submitted for execution.

**Note**: To withdraw the submitted application, click the **Withdraw** action button. To preview the submitted application, click the **View** action button.

- 3. Contract applications in the *Under Review* status are those being reviewed by the contract specialists.
- Contract applications in the *Application Needs Additional Info* status require revisions/changes as requested by contract specialists.
   Note: Click the Edit pencil action button to revise or make changes to the contract application.
- 5. Contract applications in the *Contract Fully Executed* status are those that have been reviewed, successfully executed and signed.

**Note**: Every fully executed contract will be issued a unique contract number.

| AN OFFICES of the<br>PUBLIC DEFENDER                                                    |                                                                                                  | 100                |                                                                                       | <u>FAQs</u> UAT ExpertUAT                                             |
|-----------------------------------------------------------------------------------------|--------------------------------------------------------------------------------------------------|--------------------|---------------------------------------------------------------------------------------|-----------------------------------------------------------------------|
| Velcome to th<br>nis portal helps in managing cont<br>lyocating for clients and the ven | e LOPD Portal<br>racts and invoicing for the many experts our<br>fors who do business with LOPD. | legal teams use in | Total                                                                                 | KAPPS DER                                                             |
| Contract / A                                                                            | oplication Details                                                                               |                    |                                                                                       | + New Litigation Contract Application                                 |
| Application Number 1                                                                    | Application Submission Date ঝ                                                                    | Contract Number ↑↓ | Status ↑↓                                                                             | Actions                                                               |
|                                                                                         |                                                                                                  |                    |                                                                                       |                                                                       |
| CA-00045                                                                                |                                                                                                  |                    | Draft                                                                                 | 💉 Edit                                                                |
| CA-00045<br>CA-00058                                                                    | 8/5/2024                                                                                         |                    | Draft Application Needs Additional Info                                               | / Edit                                                                |
| CA-00045<br>CA-00058<br>CA-00057                                                        | 8/5/2024<br>8/5/2024                                                                             | 2025.280.0193      | Draft Application Needs Additional Info Contract Fully Executed                       | <ul> <li>Edit</li> <li>Edit</li> <li>View</li> </ul>                  |
| CA-00045<br>CA-00058<br>CA-00057<br>CA-00055                                            | 8/5/2024<br>8/5/2024<br>8/5/2024                                                                 | 2025.280.0193      | Draft Application Needs Additional Info Contract Fully Executed Application Submitted | <ul> <li>Edit</li> <li>Edit</li> <li>View</li> <li>Withdraw</li></ul> |

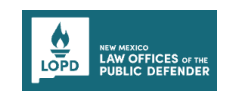

#### **VIEWING ALL CONTRACTS**

On the Dashboard page, scroll to the **Contract/Application Details** section. Go to the **Contracts** tab to view the fully executed contracts.

**Note**: Every fully executed contract will be issued with a unique contract number along with the contract expiration dates.

| D LAW OFFICES or the<br>PUBLIC DEFENDER                                                                                |                                                                                         | [7] EAQs UAT ExpertUAT ▼                                                                                                    |
|----------------------------------------------------------------------------------------------------|-----------------------------------------------------------------------------------------|----------------------------------------------------------------------------------------------------|
| <b>/elcome to the LO</b><br>s portal helps in managing contracts and in<br>vocating for clients and the vendors who do | PD Portal<br>woicing for the many experts our legal teams use in<br>business with LOPD. |                                                                                                    |
|                                                                                                    |                                                                                         |                                                                                                    |
| Contract / Applica                                                                                                    | ation Details                                                                           | + New Litigation Contract Application                                                                                                    |
| Contract / Applica<br>Contracts Applications                                                                           | ation Details                                                                           | + New Litigation Contract Application Q. Search by Contract Number Contract Status 14                                                                                        |
| Contract / Applications<br>Contracts Applications<br>Contract Number 1:<br>25-00001                                    | Contract Expiry Date %                                                                  | New Litigation Contract Application     Q. Search by Contract Number     Contract Status 14     Contract Fully Executed                                                      |
| Contract / Applications<br>Contracts Applications<br>Contract Number %<br>25-00001<br>2025.280.0193                    | ation Details                                                                           | New Litigation Contract Application     Search by Contract Number  Contract Status 14 Contract Fully Executed Contract Fully Executed                                        |
| Contract / Applications Contract Number 1 25-00001 2025.280.0193                                                       | Contract Expiry Date *2           8/22/2024           8/14/2024           8/9/2024      | New Litigation Contract Application     Search by Contract Number      Contract Status 1     Contract Fully Executed     Contract Fully Executed     Contract Fully Executed |